# Agenda

Montag, 31. Januar 2022 07:52

### Entsteht im Gehen!

### Lernpfad zu Onenote

Sonntag, 30. Januar 2022 21:09

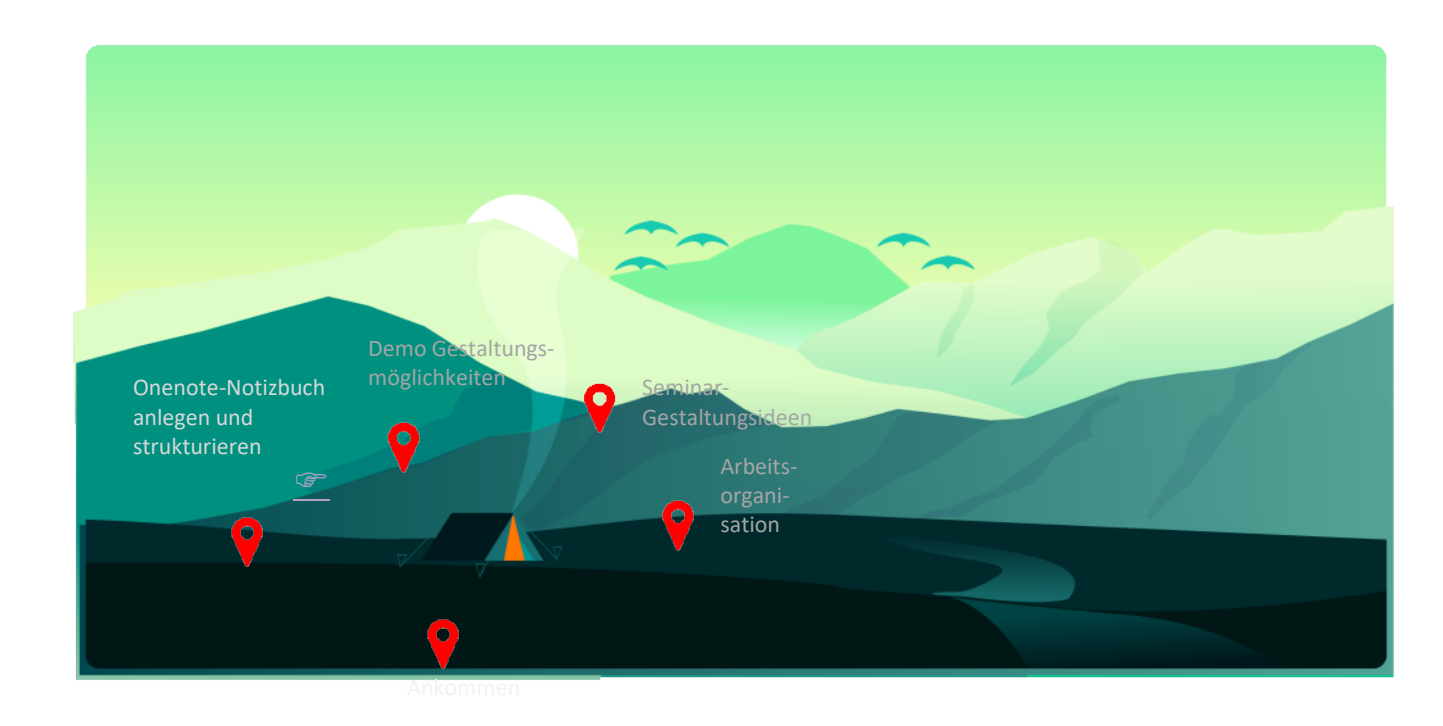

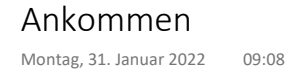

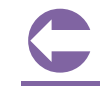

Redensarten - Stimmungsbild

Markiert doch bitte mit dem Textmarker (Menü zeichnen), welche euch gerade anspricht. Sucht einfach aus, was euch beim ersten Lesen anspringt - es muss weder klug, wahr, noch zutreffend sein und schon gar nicht zum heutigen Thema passen.

Wenn jemand den gleichen Gedanken hat, könnt ihr versuchen doppelt zu markieren Oder die Redewendung noch mal hinzusetzen und dann markieren.

### Gängige Sprichwörter

Mentimeter

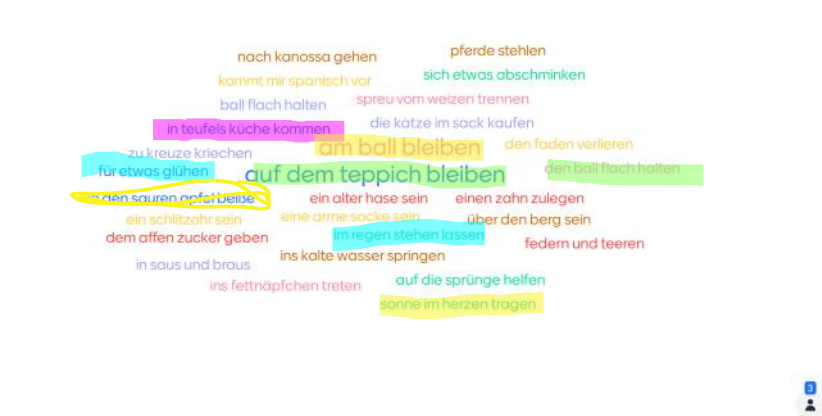

# **Textmarker in der Webversion**

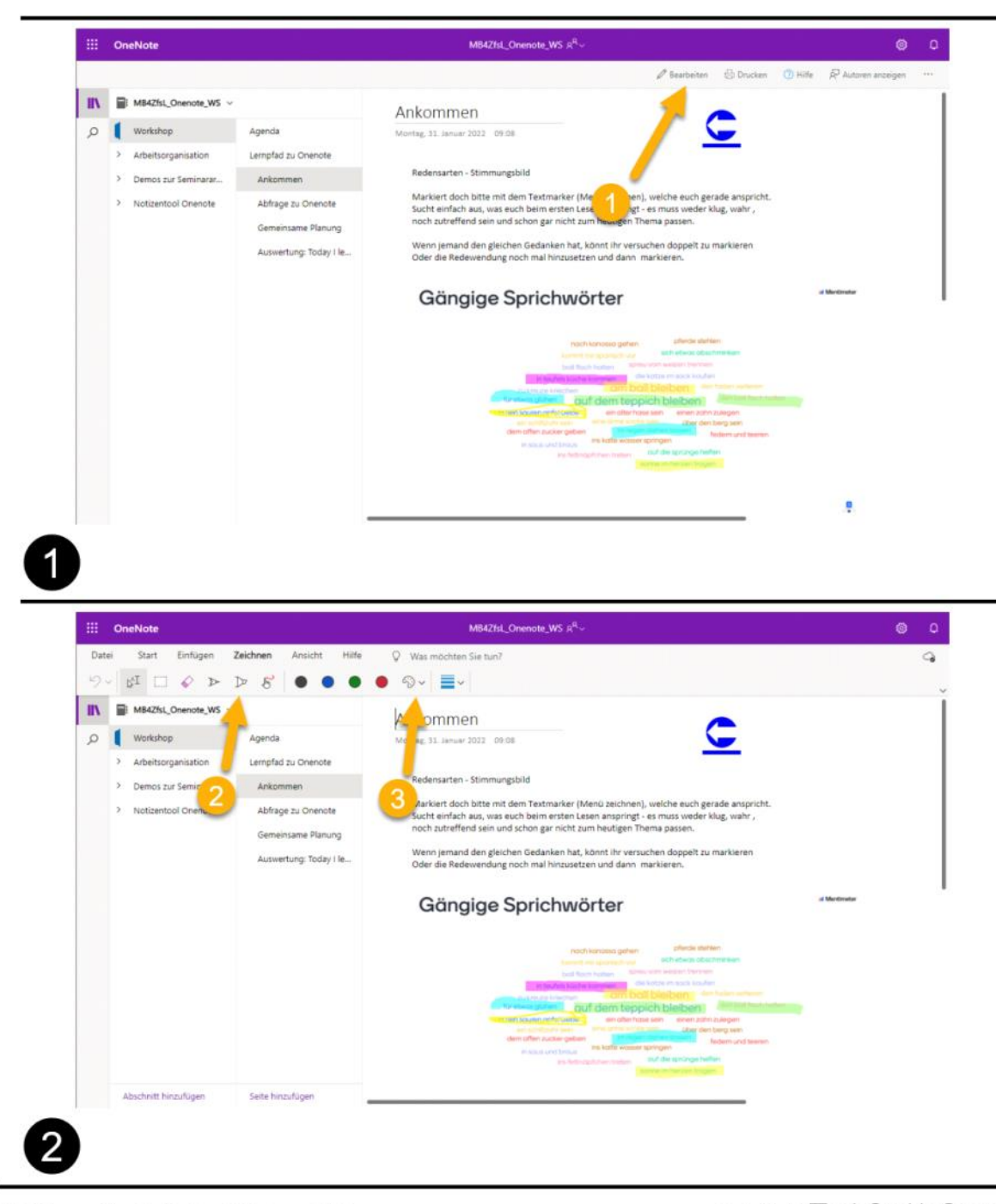

Erstellt von sigi\_ | Montag, 7. Februar 2022

Erstellt mit TechSmith Snagit"

### Abfrage zu Onenote

Sonntag, 6. Februar 2022 21:34

·

Microsoft Forms

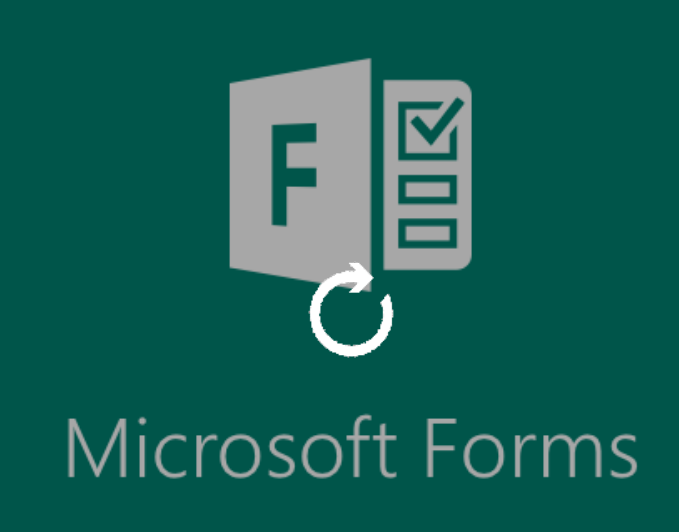

### Microsoft Forms – Ergebnisse der Umfrage

Montag, Februar 7, 2022 5:34

| <br>Form | ns                                                                                 | Fragen zum Digitalen Notiz | rentool Onenote - Ge         | speichert             |           | Zu Premium w   | ? | (K) |
|----------|------------------------------------------------------------------------------------|----------------------------|------------------------------|-----------------------|-----------|----------------|---|-----|
|          |                                                                                    |                            | 0                            | Vorschau <sup>(</sup> | Design    | Senden         |   |     |
|          | Frager                                                                             | 1                          |                              | Antworten             | 4         |                |   |     |
|          | Fragen zum Digitalen                                                               | Notizentool One            | note                         |                       |           |                |   |     |
|          |                                                                                    |                            |                              |                       |           |                |   |     |
|          | 4                                                                                  | 02                         | .20                          |                       | ۸ ایمان ، |                |   |     |
|          | 4<br>Antworten                                                                     | U2<br>Durchschnittliche Z  | :20<br>eit für das Ausfüllen |                       | Status    |                |   |     |
|          |                                                                                    |                            |                              |                       |           |                |   |     |
|          | Ergebnisse anzeigen                                                                |                            |                              |                       |           | n Excel öffnen |   |     |
|          | 1. Onenote nutze ich bisher<br>Weitere Details                                     |                            |                              |                       |           |                |   |     |
|          | noch gar nicht                                                                     | 0                          |                              |                       |           |                |   |     |
|          | als privates digitales Notizbuch                                                   | 2                          |                              |                       |           |                |   |     |
|          | <ul> <li>zur Organisation der Seminara</li> <li>für die Portfolioarbeit</li> </ul> | 1                          |                              |                       |           |                |   |     |
|          | <ul> <li>kollaborativ mit meinen Semin</li> </ul>                                  | 1                          |                              |                       |           |                |   |     |
|          | Sonstiges                                                                          | 1                          |                              |                       |           |                |   |     |
|          | 2                                                                                  |                            |                              |                       |           |                |   | -   |
|          |                                                                                    |                            |                              |                       |           |                |   |     |
|          |                                                                                    |                            |                              |                       |           |                |   |     |
|          |                                                                                    |                            |                              |                       |           |                |   |     |
|          | 1                                                                                  |                            |                              |                       |           |                |   |     |
|          |                                                                                    |                            |                              |                       |           |                |   |     |
|          |                                                                                    |                            |                              |                       |           |                |   |     |
|          |                                                                                    |                            |                              |                       |           |                |   |     |

### Gemeinsame Planung

Montag, 7. Februar 2022 08:32

Breakoutrooms oder gemeinsames Weitergehen anhand der in der Abfrage gewählten Fokusthemen

Mögliche BOR:

- Dokumentation UBs und weitere Orga als FL/KSL (<u>Beispiel für einen Workflow</u>)
- Onenote als Portfolioinstrument
- Kollabotativ Arbeiten: Organisieren mit Tags & Co (z.B. Literaturarbeit)

Mögliche gemeinsame Agenda:

- Wechselnde Demos zu den oberen Themen
- Jeweils 2-3 kleinere Dinge selbst ausprobieren
- Diskussion (T-P-S) zur Seminararbeit mit Onenote (Produkt: Sammlung von Pro- und Contra-Aspekten)

### ⊕Auswertung: Today I learned

Montag, 7. Februar 2022 08:36

#### Bild: Photo by Priyanka Singh on Unsplash

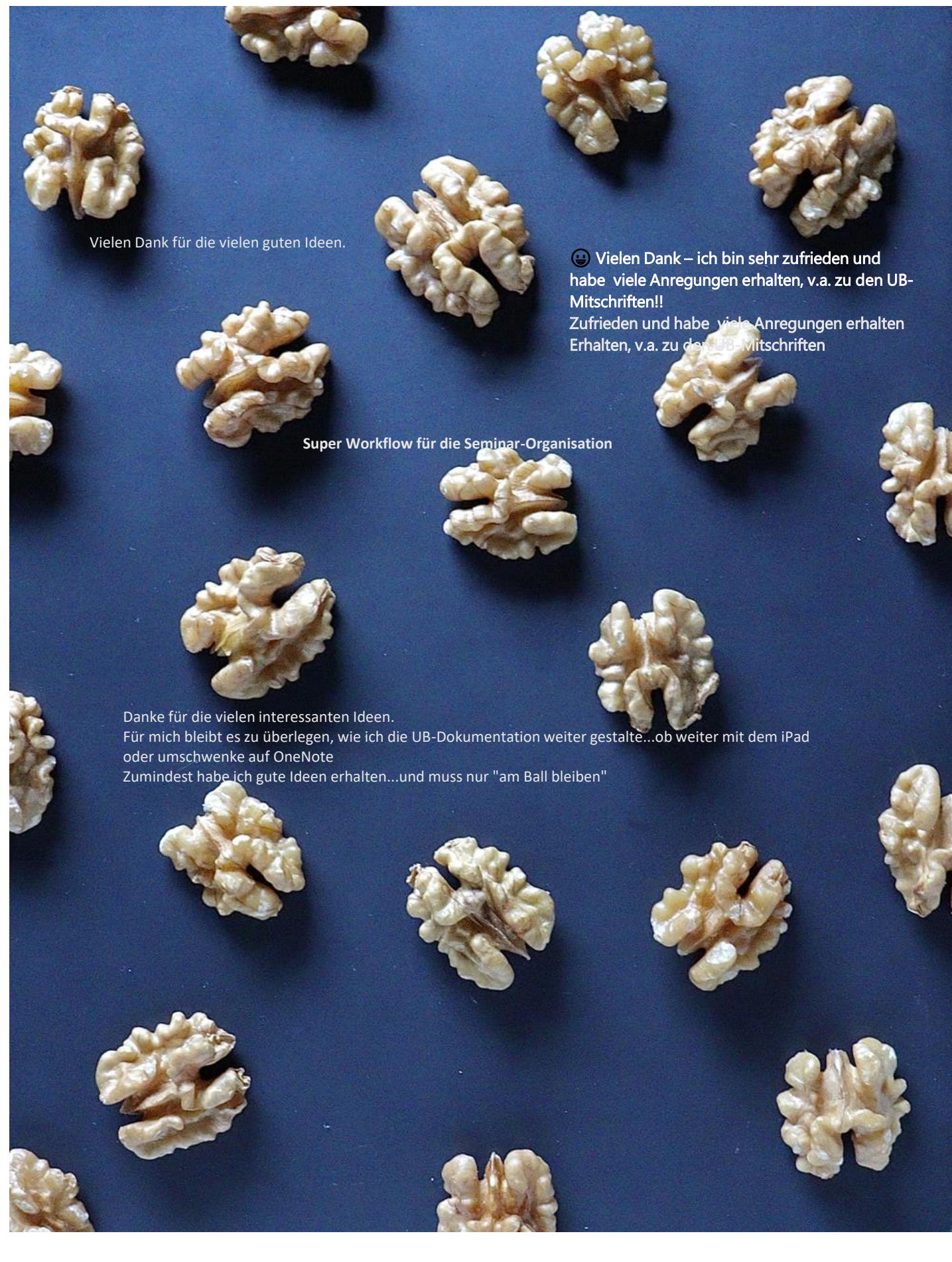

### Portfolioarbeit

Montag, 31. Januar 2022 10:37

#### Präsentation in Bildern

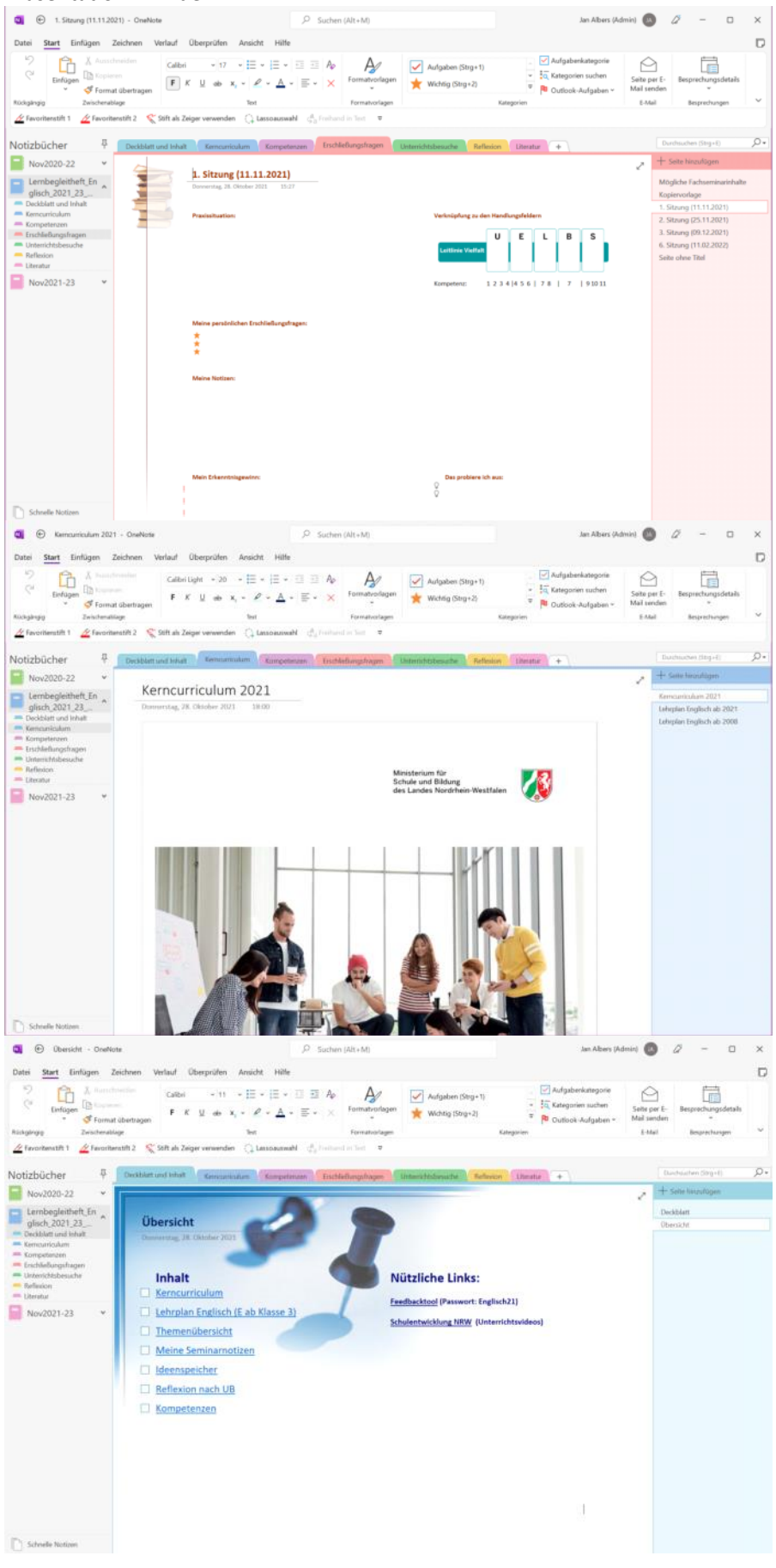

| 💽 🕑 1. US - OneNote                                                                                                    |                                                                                                    |                                                   |                   |                                                                            | 🔕 🖉 – 🗆 X                                           |
|----------------------------------------------------------------------------------------------------|----------------------------------------------------------------------------------------------------|---------------------------------------------------|-------------------|----------------------------------------------------------------------------|-----------------------------------------------------|
| Datei <u>Start</u> Einfügen Zeic                                                                                                    | hnen Verlauf Überprüfen Ansicht Hilfe                                                                                                    |                                                   |                   |                                                                            | D                                                   |
| Image: Second second second | etragen $F  K  \underline{\cup}  ab  x_i = \left  \begin{array}{c} \hline a \\ \hline a \\ \hline c \\ \hline c \\ c \\$ | E E A Formationagen                               | Aufgaben (Strg+1) | Aufgabenkategorie<br>Categorien suchen<br>W<br>Cutiook-Aufgaben V<br>prien | Seite per E-<br>Mail senden<br>E-Mail Besprechungsn |
| Z Favoritenstift 1 Z Favoritenst                                                                                                    | ft 2<br>Stift als Zeiger verwenden 🕧 Lassoauswi                                                                                                    | hl g <sup>a</sup> <sub>a</sub> Freihand in Text ♥ |                   |                                                                            |                                                     |
| Notizbücher 7                                                                                                    | k k C                                                                                                    | R J                                               | T C               |                                                                            | Durchsuchen (Strg+E)                                |
| Nov2020-22                                                                                                    | 1. UB<br>Dentag. 2. Februar 2021 2055<br>1. UB Is_Me<br>Zentrum für schulpral<br>Semiare Grundschule<br>Lehramtsanwärterin<br>Ausbildungsschule:                                                                                                    | ilversion<br>tische Lehrerbildung (26L) R         | be face           |                                                                            |                                                     |

Montag, 7. Februar 2022 16:16

Leistungsmessung - Quartal 2

# PLE mit Onenote organisieren

Mittwoch, 2. Februar 2022 11:11

Als Basis lässt sich besonders gut ein "Kursnotizbuch" nutzen, da es quasi die T-P-S Struktur gut abbildet.

Photo by Margarida Afonso on Unsplash

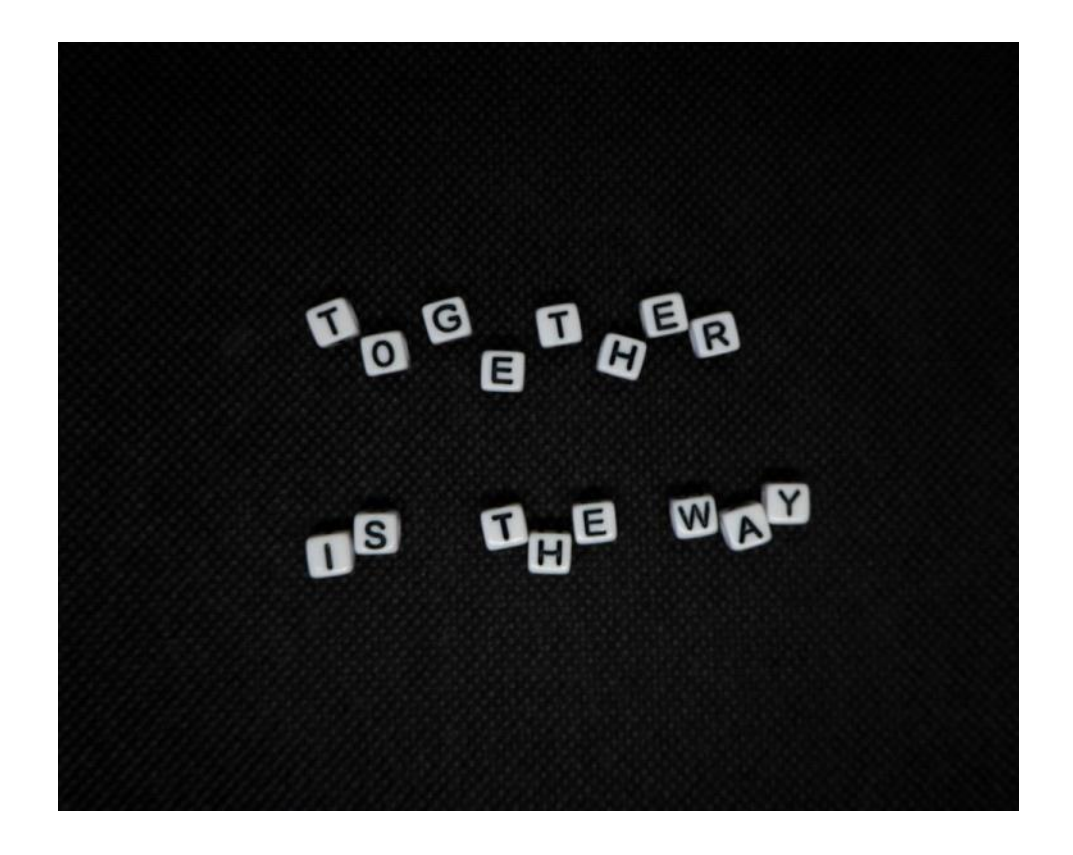

# Literaturverzeichnis - Arbeit mit Indexseiten

Mittwoch, 2. Februar 2022 11:43

### **PLE- Personal Learning Enviroment**

- Brandao, P. R., & Algarvio, D. P. (2020). Connectivism, Information Technologies and Distance Learning. *Connectivism, Information Technologies and Distance Learning*, *8*, 02.
- 39 Xu, X., Chan, F. M., & Yilin, S. (2020). Personal learning environment: an experience with ESP teacher training. *Interactive Learning Environments*, 28(6), 779-794.

## Theoriebezug zu PLE/PLN

Mittwoch, 2. Februar 2022 11:24

Personal learning environment: an experience with ESP teacher training

# 22 Xu, X., Chan, F. M., & Yilin, S. (2020). Personal learning environment: an experience with ESP teacher training. *Interactive Learning Environments*, 28(6), 779-794.

Aus <<a href="https://scholar.google.com/scholar?as\_ylo=2018">https://scholar.google.com/scholar?as\_ylo=2018</a>&q=personal+learning+environment+connectivism&hl=en&as\_sdt=0,5#d=gs\_cit&u=%2Fscholar%3Fq%3Dinfo%3AZrxQ2yIrRfcJ%3Ascholar.google.com%2F%26output%3Dcite%26scirp%3D2%26hl%3Den>

Connectivism, Information Technologies and Distance Learning

Brandao, P. R., & Algarvio, D. P. (2020). Connectivism, Information Technologies and Distance Learning. Connectivism, Information Technologies and Distance Learning, 8, 02.

Aus <<a href="https://scholar.google.com/scholar?as\_ylo=2018">https://scholar.google.com/scholar?as\_ylo=2018</a>&q=personal+learning+environment+connectivism&hl=en&as\_sdt=0,5#d=gs\_cit&u=%2Fscholar%3Fq%3Dinfo%3AOf80triCsJ%3Ascholar.google.com%2F%26output%3Dcite%26scirp%3D4%26hl%3Den

#### Schlussfolgerung des Autors:

"The social and cultural impact of the modern Web and its effects on teaching and learning, in which the concept of E-learning 3.0 emerges, are convergent in the need to create personal learning environments (PLE - Personal Learning Environments). The basic principle is to give more power and autonomy to students versus more demand for responsibility, as well as the systematic sharing of content, supported by their collaborative development, increased and permanent valuation of informal learning and systematic training throughout life. Virtual learning environments, of institutional origin and still supported by the traditional teaching paradigm (a teacher who transmits knowledge to several students) are no longer able to respond to the new reality that emerged with the mass dissemination of new technologies and immeasurable knowledge. The new century brought a new paradigm, the information went from scarce to volumetrically immense and impossible to be apprehended by a human being. Therefore, the perspective of e-learning, of an institutional nature, supported exclusively by a virtual learning environment (VLE - Virtual Learning Environment), where the LMS was the central tool, evolves towards a view supported by personal learning environments (PLE), where news technologies from the web prevails.

<u>Teachers as Connected Professionals: A Model to Support Professional Learning</u> <u>Through Personal Learning Networks</u>

99 Oddone, K., Hughes, H., & Lupton, M. (2019). Teachers as connected professionals: A model to support professional learning through personal learning networks. *International Review of Research in Open and Distributed Learning*, 20(3).

Aus <<a href="https://scholar.google.com/scholar?start=10">https://scholar.google.com/scholar?start=10</a>&q=personal+learning+environment+connectivism&hl=en&as\_sdt=0,5&as\_ylo=2018#d=gs\_cit&u=%2Fscholar%3Fq%3Dinfo%3ApHruiCT1ekwJ%3Ascholar.google.com%2F%26output%3Dcite%26scirp%3D17%26hl%3Den

Networked learning focuses upon connections between individuals, groups, and learning resources which are mediated by technology (Jones, 2015). In particular, social technologies increase access to information and resources and enable people to work together regardless of time and space (Weeks, 2012).

Through the **connectivist** lens, successful networks are characterised by the features of **autonomy**, **diversity**, **openness**, **interactivity**, **and connectedness** (Downes, 2010, 2012).

Modell aus dem Artikel:

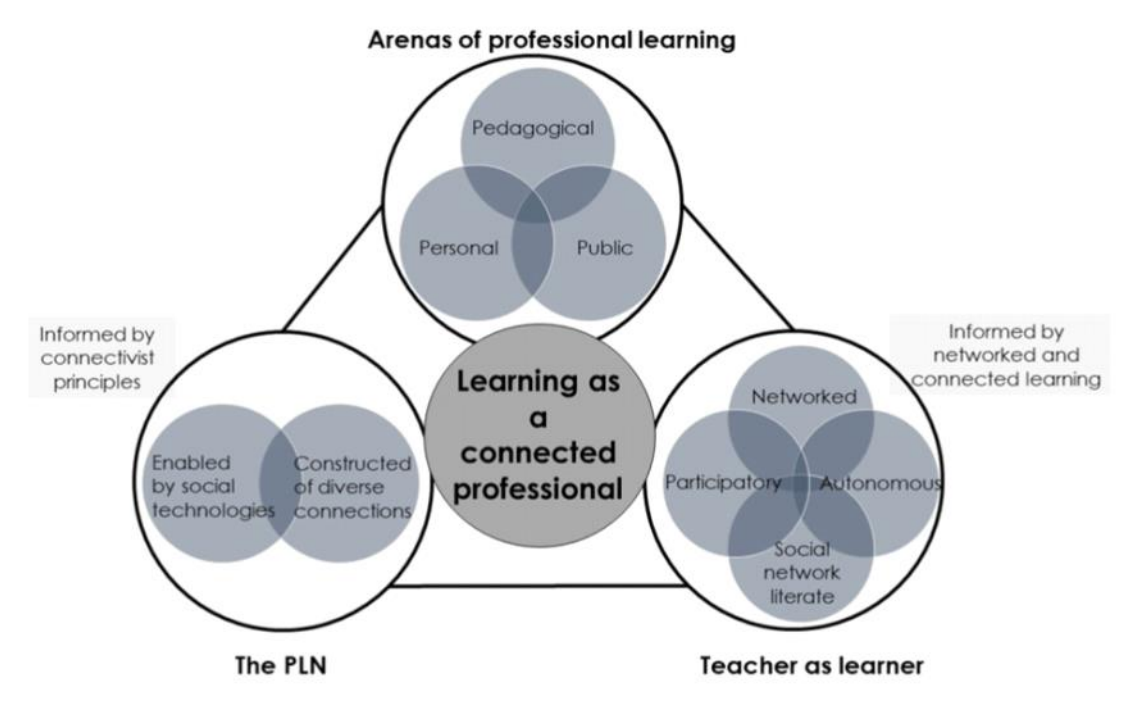

Figure 1. Learning as a connected professional.

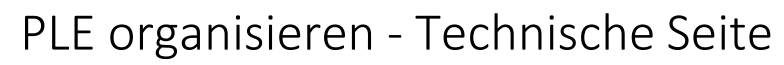

Mittwoch, 2. Februar 2022 12:27

Dernen lernen! (2018, Juni 4). publishingblog.ch. <u>https://publishingblog.ch/lernen-lernen/</u> Abruf: 02.02.2022

Abzubildende Lernnetzaktivitäten:

- Sammeln
  - Technisch: Tags vergeben
- Teilen (Sharen)
  - Vgl. Kollaborieren mit Onenote
- 99- Synthetisieren (Neues/eigenes alleine/mit anderen entstehe lassen)
  - Verlinken (Netzstruktur)
  - $\circ$  Kommentieren
  - Co-Editieren
  - Synchronisieren (Updates bei Bedarf verfolgen, integrieren)
    - Aufräumen und zusammenfassen
    - Index-Seiten erzeugen
  - Suchen und Wiederfinden
    - Nach Tags suchen, Änderungen durchforsten, ...

# Konzept - Grundstruktur

Mittwoch, 2. Februar 2022 12:45

Es ist wichtig das Basiskonzept von Onenote zu verstehen und auch zu wissen wo es gespeichert ist.

Dies ist oft ein verwirrender Punkt in Onenote.

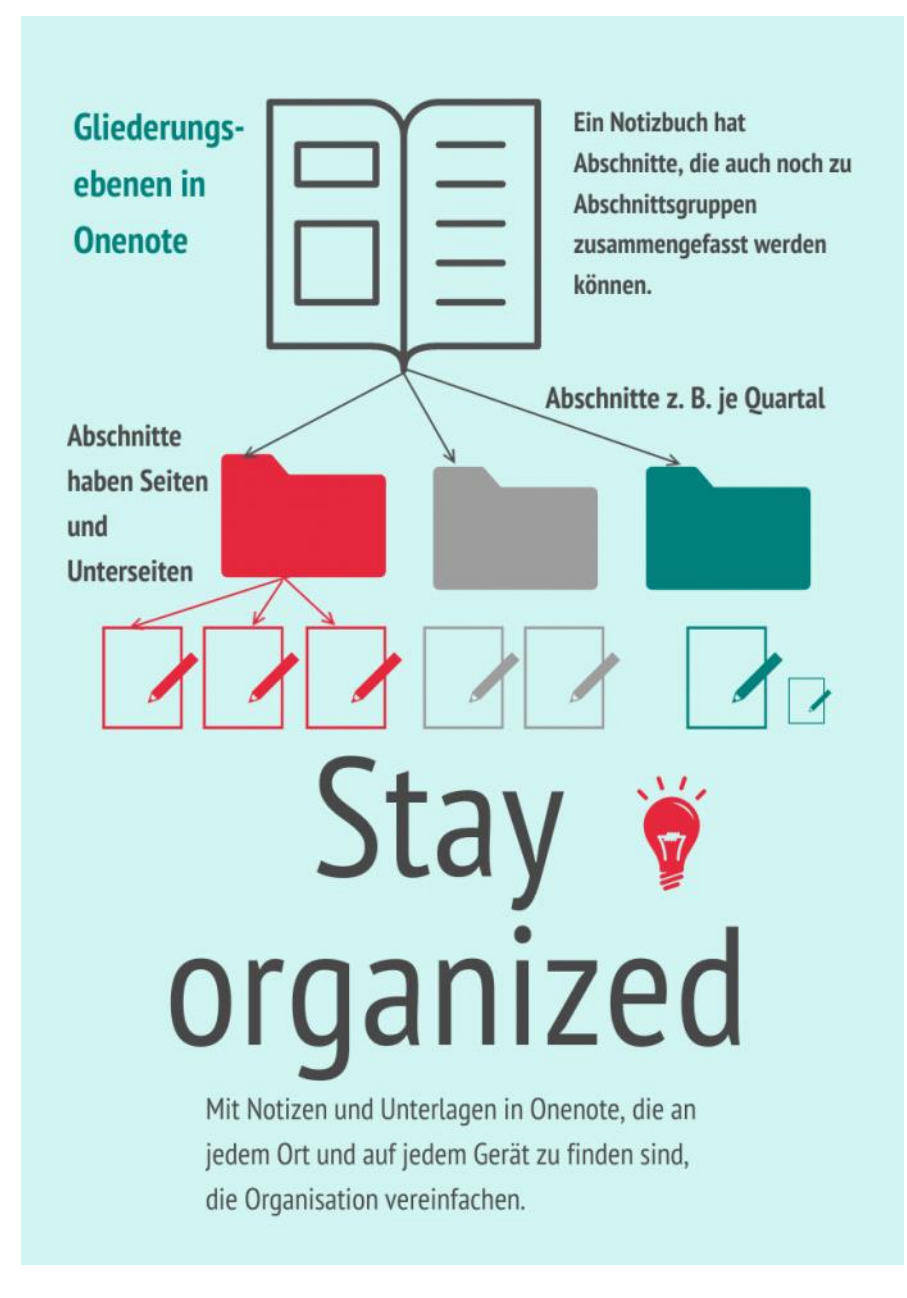

## Notizbücher anlegen und einrichten

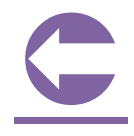

Die Onenote-App nutzen (normalerweise bereits installiert oder nachinstallieren, es ist kostenlos) oder online arbeiten über z. B. onenote.com.

(Auf die App Onenote für Windows 10 gehen wir hier nicht ein - auslaufend, es wird noch bis 2025 mitgepflegt, unter Windows 11 nur noch Onenote-App)

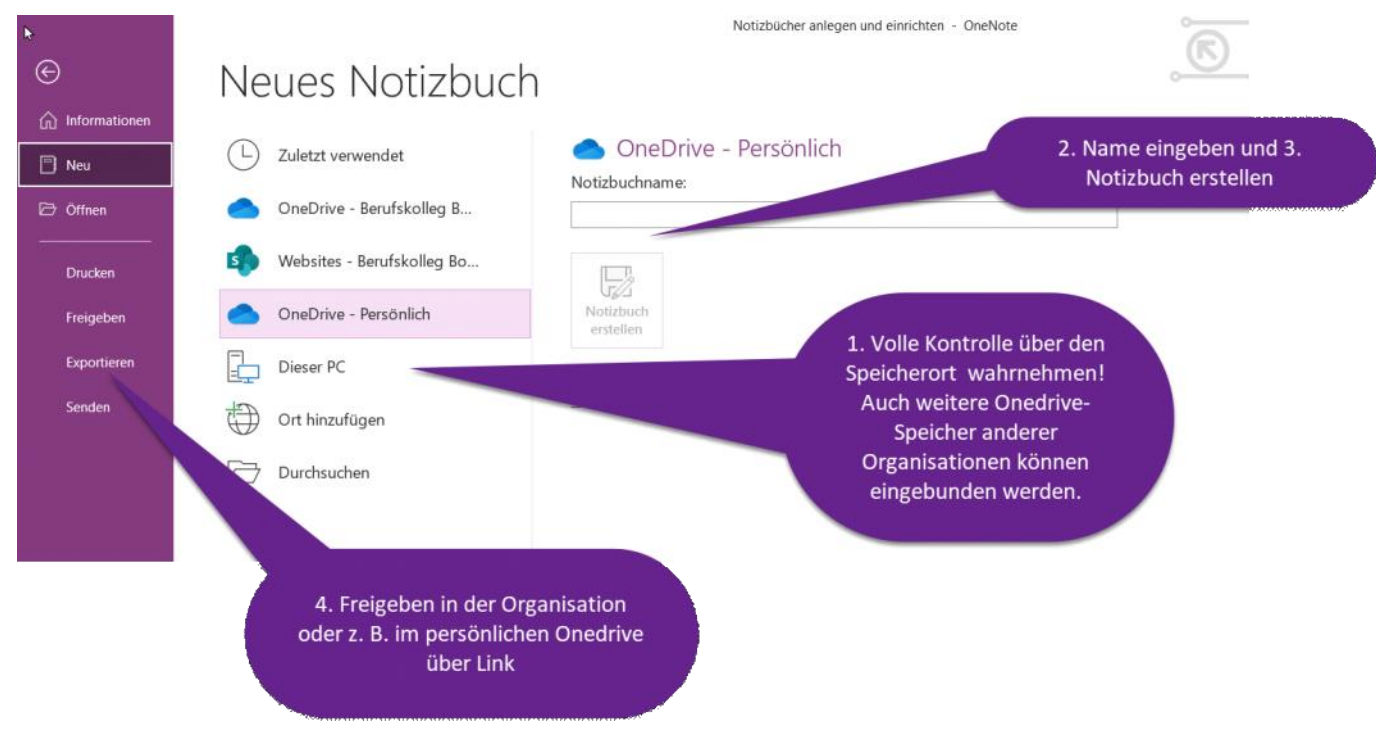

# Vorteile - Überblick

Mittwoch, 2. Februar 2022 12:46

# Nachteile - Überblick

Mittwoch, 2. Februar 2022 12:47

### Editiermöglichkeiten

• Füllen von Formen nicht direkt möglich Work-Arrounds: Tabelle 1x1 nutzen und HIntergrund formatieren, in Powerpoint erstellen und in Onenote kopiert einfügen.

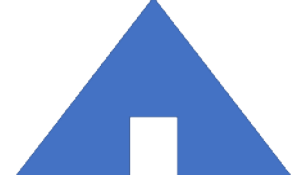

- Einfügen von PDFs/Ausdrucken mit Verlust. Vektorgrafiken können nicht eingefügt werden.
- Keine Icon-Bibliothek wie in anderen Office-Produkten Work-Arround: Zeichensatz Wingdings nutzen, Windows-Taste plus Punkt, oder wieder copy und paste aus Word oder Powerpoint

Exportmöglichkeiten

Synchronisationsgeschwindigkeit

# Demo - Gestaltungsmöglichkeiten mit Onenote

# Seitenvorlagen erstellen und nutzen

Sonntag, 30. Januar 2022 22:27

Demo:

Kanban-Board als Seitenvorlage basierend auf Einem Bild erstellen, speichern und nutzen Z. B: zur Erarbeitung eines Handlungsplans bezogen auf eine Seminarsituation

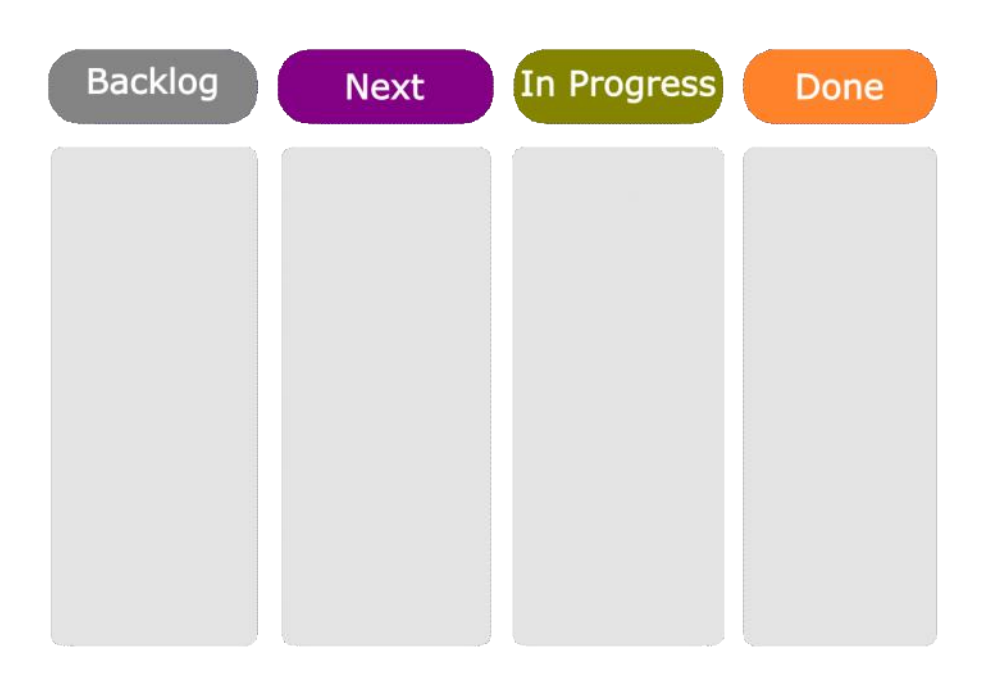

# Beispiel - Aktuelle Woche

Montag, 31. Januar 2022 07:58

| Тад | Date       | Task                                                                            | Event                          | Note |
|-----|------------|---------------------------------------------------------------------------------|--------------------------------|------|
| МО  | 31.01.2022 | Seminar vorbereiten<br>Protokoll Reflexionskarten<br>BB Korrektur lesen/Drucken | 17:00 Absprache                |      |
| DI  | 01.02.2022 |                                                                                 | Seminar KS 21<br>Seminar KS 22 |      |
| MI  | 02.02.2022 |                                                                                 |                                |      |
| DO  | 03.02.2022 |                                                                                 |                                |      |
| FR  | 04.02.2022 |                                                                                 |                                |      |

# Forms einbetten

Sonntag, 30. Januar 2022 22:29

Auch im Lesemodus zu nutzen - Hier eine Form zur Vorerfahrung mit Onenote

# Infographik zum Erstellen von Forms

Sonntag, 30. Januar 2022 22:31

Web.Darstellung (bessere Auflösung) hier

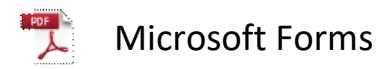

### **Microsoft Forms**

#### <u>?</u>

Microsoft Forms bietet sehr einfach Möglichkeiten Informationen zu erhalten, Entscheidungen zu treffen, Überblick zu Erwartungen zu erhalten und Feedback einzuholen.

In Lemprozessen kann es auch für adaptives Scaffolding sowie zur (Selbst-)Überprüfung von Kerntnissen und Fertigkeiten genutzt werden. Außerdem körnen Abfragen und Quizze kolluborativ erstellt werden.

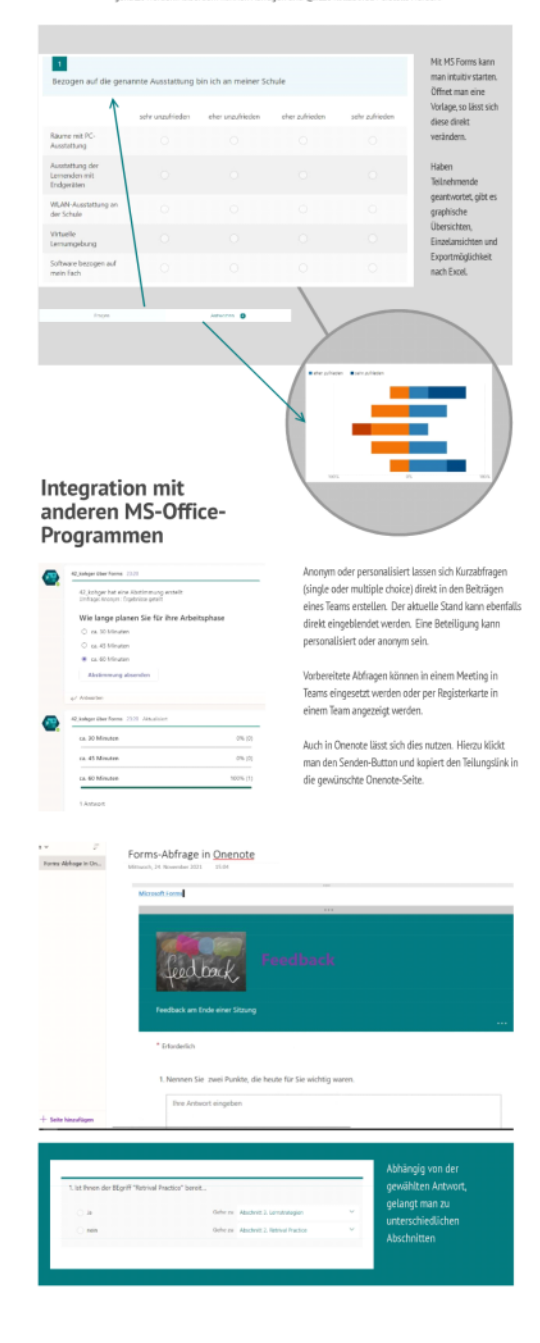

Grundlegende Funktionen Seite 26

| 2                                                                                                    | <ul> <li>Verzweigungen, mehrsprachige Unterstützung, Kollaboration möglich</li> <li>Dessend Dess Editional Blacklike?</li> </ul>                                                                                                    |                      |
|----------------------------------------------------------------------------------------------------|----------------------------------------------------------------------------------------------------|----------------------|
|                                                                                                    | Unag und Urop-Edmersti (Usability)     Design anpassen (Farbe, Bild im Header)                                                                                                    |                      |
| 0                                                                                                    | Fragetypen                                                                                                    |                      |
| 1                                                                                                    | Likert-Skala-Abfragen (graduelle Einschätzungen)     Skalenabfragen (von 1 bis 10)                                                                                                    |                      |
|                                                                                                    | Freie Textantworten     Single Choice                                                                                                    |                      |
|                                                                                                    | Multiple Choice                                                                                                    |                      |
|                                                                                                    | Umfragen teilen<br>Wie? Angremer Link, Link kürzen, OR-Code, Email, Einbetten                                                                                                    |                      |
|                                                                                                    | An wen? anonym (Jeder kann teilnehmen), nur Personen aus der Organisation, bestimmte P                                                                                                    | <sup>2</sup> ersonen |
| 1                                                                                                    | Umfrageberichte                                                                                                    |                      |
|                                                                                                    | <ul> <li>Exportmoglichkeit als Excel-Tabelle (Her kann man filtern)</li> <li>graphisch aufbereitete Gesamtausvertungen</li> </ul>                                                                                                    |                      |
|                                                                                                    | Ergebnisanzeige von einzelnen Personen                                                                                                    |                      |
|                                                                                                    |                                                                                                    |                      |
|                                                                                                    |                                                                                                    | -                    |
|                                                                                                    |                                                                                                    |                      |
|                                                                                                    |                                                                                                    |                      |
|                                                                                                    | Ouizze erstellen                                                                                                    |                      |
| AND NO                                                                                                    | Diese Ontion ist sehr ähnlich zum Umfrana anstallan                                                                                                    |                      |
|                                                                                                    | jedoch besteht zusätzlich die Möglichkeit richtige                                                                                                    |                      |
|                                                                                                    | witworten zu keinzeichnen, kommentare<br>hinzuzufügen und Punkte zu vergeben. Auch                                                                                                    |                      |
|                                                                                                    | Feedback zu falschen Optionen ist möglich, um zu<br>helfen die Fehlerquelle zu verstehen.                                                                                                    |                      |
|                                                                                                    | Bilder könne ebenfalls eingefügt werden.                                                                                                    |                      |
|                                                                                                    |                                                                                                    |                      |
|                                                                                                    |                                                                                                    |                      |
| Ma                                                                                                    | Antworten  Antworten Antworten                                                                                                    |                      |
| Ma<br>Warm                                                                                                    | Fragen Arthurden ©                                                                                                    |                      |
| Ma<br>Warm<br>Ber<br>(1 1                                                                                                    | Fragen Artsourten  Artsourten  |                      |
| Ma<br>Warm<br>Ber<br>(1 1<br>2-                                                                                                    | Pragen Antworten  Antworten  Antw |                      |
| Ma<br>Warm<br>Ber<br>(1 I<br>2 -<br>Rice<br>Rice                                                                                                    | Fragen Artisourien  Artisourien |                      |
| Warm<br>Warm<br>Bere<br>(1 1<br>2 -<br>Rice<br>Richtig                                                                                                    | Artsourten  Artsourten Artsourten |                      |
| Mar<br>Warm<br>Ber<br>(11<br>2-<br>Free<br>Reining<br>Ver<br>(2 1<br>3-                                                                                                    | Fragen     Artworden       athematik Basiswissen Nr1 (10 Punkte)       up       wohne       Nurktig       a - 7       mathematicke Artikout eingeben       acknemmer - 1                                                                                                    |                      |
| Marm<br>Warm<br>Beng<br>(1 ft<br>(1 ft<br>(1 ft<br>(1 ft<br>(1 ft<br>(1 ft))<br>Bree<br>Beng<br>Beng<br>Beng<br>Beng<br>Beng<br>Beng<br>Beng<br>Be                                                                                                    | Fragen     Artsporten       athematik Basiswissen Nr1 (10 Punkte)       up       wohne       xinkti       x-7       mathematic Antexot elegation       e Antexoter =1                                                                                                    |                      |
| Ma<br>www<br>Ben<br>(1)<br>2-<br>There<br>We<br>(2)<br>2<br>(2)<br>2<br>2<br>2<br>2<br>2<br>2<br>2<br>2<br>2<br>2<br>2<br>2<br>2<br>2<br>2                                                                                                    | Fragen     Artisouten       athematik Basiswissen Nr1 (10 Punkte)       up       echne       s7       winderbreck Arbeiter elegistere       echne       s7       winderbreck Arbeiter elegistere       echne       s7       winderbreck Arbeiter elegistere       echne       s7       winderbreck Arbeiter elegistere       echnessing den Term.       Varkted       er - 4 er + 1 e                                                                                                    |                      |
| Ma<br>Www<br>Ber<br>(1)<br>2<br>Bree<br>Rodry<br>Wer<br>(2)<br>2<br>Wer<br>(2)<br>2<br>Wer<br>(2)<br>2<br>2<br>Wer<br>(2)<br>2<br>2<br>2<br>2<br>2<br>2<br>2<br>2<br>2<br>2<br>2<br>2<br>2<br>2<br>2<br>2<br>2<br>2                                                                                                    | Fragen     Artiseurier       athematik Basiswissen Nr1 (10 Punkte)       up       echne       1 - 7       mathematick Advisort elegation       exhematic       exhematic       exhematic       infunction       infunction                                                                                                    |                      |
| Meen<br>Werry<br>Beeler<br>T 2 -<br>Reen<br>Ver<br>2 -<br>2 -<br>2 -<br>2 -<br>2 -<br>2 -<br>2 -<br>2 -<br>2 -<br>2 -                                                                                                    | Fragen       Antevorten         atthematik Basiswissen Nr1 (10 Punkte)         Up         wohne         wohne         Antevorten         wohne         wohne                                                                                                    |                      |
| Mar<br>Warm<br>Beel<br>(1)<br>2<br>2<br>8<br>8<br>9<br>8<br>9<br>8<br>9<br>9<br>9<br>9<br>9<br>9<br>9<br>9<br>9<br>9<br>9<br>9                                                                                                    | Fragen     Artisourier       athematik Basiswissen Nr1 (10 Punkte)       up       echne<br>Natity<br>3-7       weitrunktick Artisouri elegisten       echne<br>Sie den Term<br>Natity<br>3-7       erstartens Sie den Term<br>Natity<br>2- 4e + 1/2       offung: Mathematik Basiswissen Nr1       Fragen       Artesonender 0       Austültikuer: 0409       Funkter - 410                                                                                                    | đj                   |
| Mar<br>Werr<br>Beeler<br>(11 (11<br>(12)<br>2)<br>2)<br>2)<br>2)<br>2)<br>2)<br>2)<br>2)<br>2)<br>2)<br>2)<br>2)<br>2                                                                                                    | Fragen     Antesorten       athematik Basiswissen Nr1 (10 Punkte)       up       echne       1-7       mathematik Basiswissen Nr1 (10 Punkte)       echne       1-7       mathematik Basiswissen Nr1       fragen       echnems Sie den Term       Viktei       P-4x+1x       fragen       Anteutender 0       Y Austlitideuer: 04:09       Punktei       0                                                                                                    | ¢                    |
| Meen<br>Werry<br>Ber<br>Chill<br>Chill<br>Chi | Image     Antworden       Image       Antworden       Image       Image                                                                                                    | a                    |
| Werry<br>Werry<br>Before<br>(1 (1 (1 (1 (1 (1 (1 (1 (1 (1 (1 (1 (1 (                                                                                                    | Fragen     Artisourier       athematik Basiswissen Nr1 (10 Punkte)       up       wohne       hart       wohne       hart       wohne       hart       wohne       hart       wohne       hart       wohne       hart       wohne       hart       wohne       hart       wohne       hart       wohne       hart       fung:       Mathematik Basiswissen Nr1       Fragen       Antuilliblaue:       0       1       met       7       reservector       0       1                                                                                                    | æ                    |
| Werrer<br>Werrer<br>Bere<br>(11<br>(11<br>(11<br>(12)<br>2)<br>Bree<br>Rinning<br>With<br>(2)<br>2)<br>2<br>(2)<br>2<br>(2)<br>(2)                                                                                                    | Fragen     Artisourier       athematik Basiswissen Nr1 (10 Punkte)       up       webne<br>value<br>3 - 7       webne<br>value<br>3 - 7                                                                                                    | a)<br>               |
| Mice<br>Warm<br>Beele<br>(11 (11<br>(11<br>(11<br>(11<br>(12))<br>(12))<br>Warm<br>Rolenge<br>C<br>2) Derpr<br>Personen<br>C<br>2) J -<br>Kere A<br>(2)<br>(2)<br>(2)<br>(2)<br>(2)<br>(2)<br>(2)<br>(2)<br>(2)<br>(2)                                                                                                    | Fragen     Artisourier       athematik Basiswissen Nr1 (10 Punkte)       up       webne<br>schere       1-7       muternutsche Arbeiter eingeben       exherenter -1       athematik Basiswissen Nr1       Fragen       arbeiterster -1       athematik Basiswissen Nr1       Fragen       arbeiterster -1       athematik Basiswissen Nr1       Fragen       arbeiterster -1       athematik Basiswissen Nr1       Fragen       athematik Basiswissen Nr1       Fragen       athematik Basiswissen Nr1       Fragen       athematik Basiswissen Nr1       fragen       athematik Basiswissen Nr1       fragen       athematik Basiswissen Nr1       fragen       athematik Basiswissen Nr1       fragen       athematik Basiswissen Nr1       fragen       athematik Basiswissen Nr1       fragen       athematik Basiswissen Nr1       fragen       athematik Basiswissen       athematik Basiswissen Nr1       fragen       athematik Basiswissen       athematik Basiswissen Nr1       fragen       athematik Basiswissen       athematik Basiswissen       fragen                                                                                                    | a)<br>a)<br>a)<br>a) |
| Мат<br>Werm<br>Вес<br>(11<br>(12<br>2-<br>2-<br>Вес<br>Консу<br>2-<br>2-<br>3-<br>2-<br>2-<br>3-<br>2-<br>2-<br>3-<br>2-<br>2-<br>2-<br>2-<br>2-<br>2-<br>2-<br>2-<br>2-<br>2                                                                                                    | Fragen     Artisourien       athematik Basiswissen Nr1 (10 Punkte)       up       schne       soft       soft <tr< td=""><td>8</td></tr<>                                                                                                    | 8                    |
| Werr           Werr           Beneric           11           Bree           Werr           Werr           Bree           Q           Werr           Bree           Q           State           Another           State           Q           State           State           Q           Q           Q                                                                                                    | Fragen     Artworden       athematik Basiswissen Nr1 (10 Punkte)       up       wohne       hard       wohne       hard       extendentiche Anteiort einigkten:       wohne       hard       extendentiche Anteiort einigkten:       wohne       hard       extendentiche Anteiort einigkten:       extendentiche Anteiort einigkten:       extendentiche Anteiort einigkten:       extendentiche Anteiort einigkten:       extendentiche Sie den Term:       *       *       fürung: Mathermatik Basiswissen Nr1       Fragen       arteuentender 0       *       *       *       *       *       *       *       *       *       *       *       *       *       *       *       *       *       *       *       *       *       *       *       *       *       *       *       *       *       *       *       *       *                                                                                                    | a)<br>a)<br>a)<br>a) |
| Mile<br>Worm<br>Boot<br>(11 (11 (11 (11 (11 (11 (11 (11 (11 (11                                                                                                    | Fragen     Artsporter       athematik Basiswissen Nr1 (10 Punkte)       up       wohne       hart       hart                                                                                                    |                      |

# Onenote zur Seminargestaltung

Hier findet ihr ein paar Werkzeuge für den Umgang mit OneNote!

Einen zusätzlichen Überblick findet ihr in dieser Infografik:

https://prezi.com/i/view/W1tTPn2cXz9G1MOiS2zi

### Mathe meets Onenote

Samstag, 4. Dezember 2021 16:30

#### Interessant für MINT-Unterricht und BWR

- 1. Formeln eingeben
- 2. Rechnen und Gleichungen lösen
- 3. Graphen zeichnen
- 4. Geogebra-Applets einfügen
- s. Video

1. Formeln eingeben:  $x^2 - 2x + 5 = 0$ 

 $y = x^2 - 2x + 5$ 

### **OnenoteMeetsMathe**

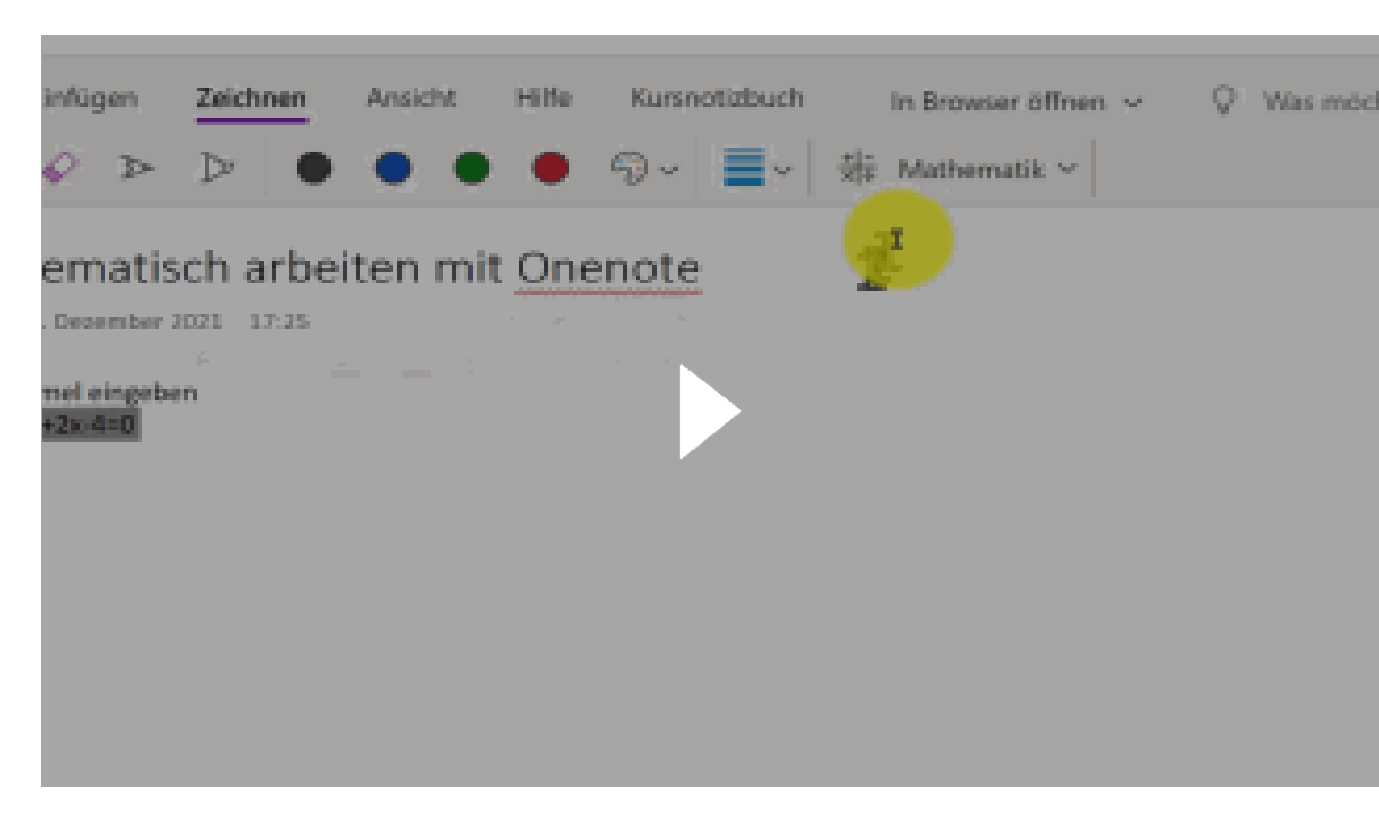

Beispiel wie eine Seite aussehen kann:

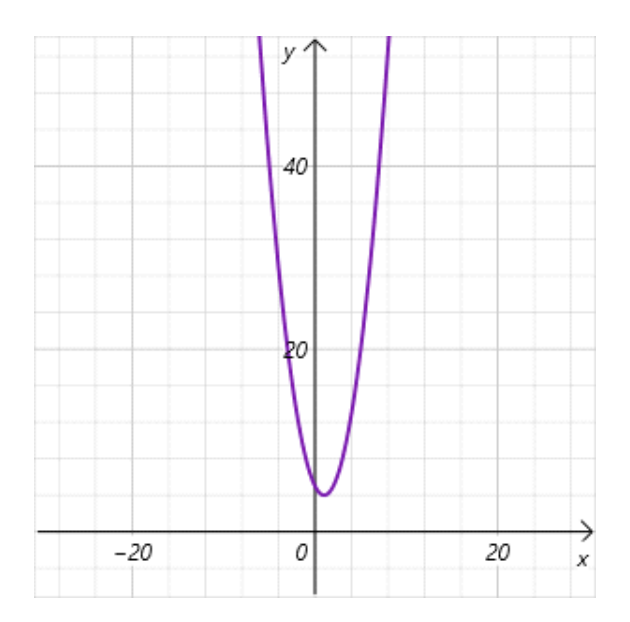

## Drucken nach Onenote

Aus anderen Anwendungen heraus, kann man direkt Onenote als Drucker auswählen, Und den Ausdruck an eine beliebige Seite eines gewählten Notizbuchs senden.

### Drucken nach Onenote

gepe64

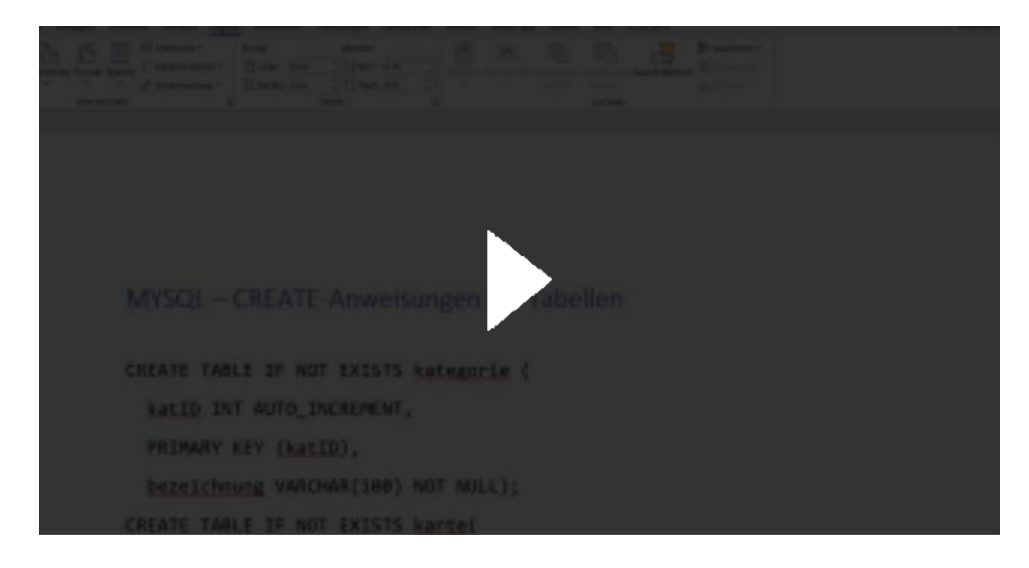

# Drucken auf Papier

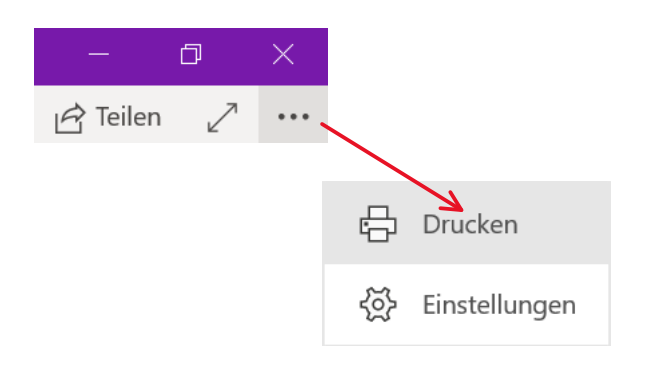

Aus der App heraus kann man auch wie gewohnt mit dem Datei-Menü drucken.

Für ein gutes Druckergebnis, sollte man von vornherein die Seitengröße auf beispielsweise A4 festlegen. Dies kann man nur mithilfe der Desktop-App erreichen.

|        |          |                   |                        |            |               |                           | •       |         |
|--------|----------|-------------------|------------------------|------------|---------------|---------------------------|---------|---------|
| Datei  | Start    | Einfügen Ze       | eichnen \              | /erlauf Üb | erprüfen      | Ansicht                   | Hilfe I | Kursnot |
| Normal | lansicht | Ganzseitenansicht | An Desktop<br>andocken | Seitenfarb | e Hilfslinien | Seitentitel<br>ausblenden | Papierf | ormat   |
|        |          | Ansichten         |                        |            | Seite         | e einrichten              |         |         |

Dann öffnet sich ein Seitenmenü:

| Papierformat 🔹 × |                       |  |  |  |  |
|------------------|-----------------------|--|--|--|--|
| Papierformat     |                       |  |  |  |  |
| Größe:           | Automatisch 🗸         |  |  |  |  |
| Ausrichtung:     | Hochformat            |  |  |  |  |
| Breite:          |                       |  |  |  |  |
| Höhe:            |                       |  |  |  |  |
| Ränder           |                       |  |  |  |  |
| Oben:            | 1,27 cm               |  |  |  |  |
| Unten:           | 1,27 cm               |  |  |  |  |
| Links:           | 2,54 cm               |  |  |  |  |
| Rechts:          | 2,54 cm               |  |  |  |  |
| Aktuelle Seite a | als Vorlage speichern |  |  |  |  |

# Kollaborieren mit Onenote

Montag, 31. Januar 2022 07:52

Wenn man in Teams mit Onenote arbeitet, gibt es hierfür einen eigenen Bereich.

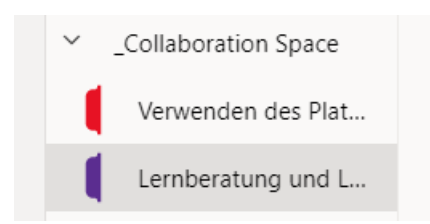

Arbeitet man mit der Onenote als Stand-Alone Anwendung, wie heute hier im Workshop, Dann kann das Workshop in der Online-App geteilt werden (eigener Account).

Dort gibt es - wie gewohnt bei Office-Produkten - oben rechts eine Schaltfläche für "Teilen". Dann öffnet sich ein Untermenü, in dem man Grad der Zusammenarbeit (mitlesen, mitarbeiten) Einstellen kann sowie die Form der Zugangsberechtigung (nur bestimmte Personen, Personen mit Link).

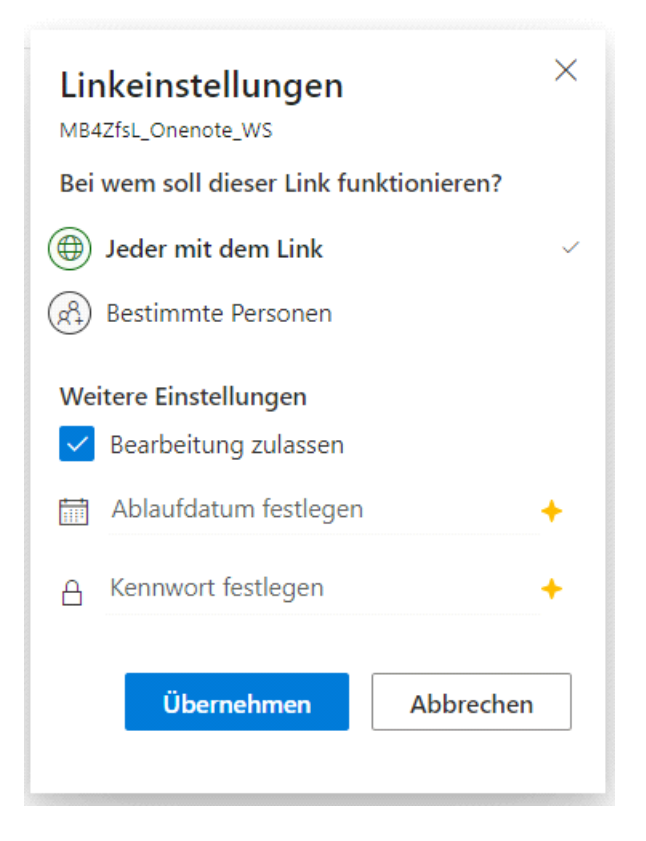

Wenn Mehrere in einer so komplexen Struktur zusammenarbeiten, ist das Verlaufs-Menü eine wichtige Informationsquelle. Hier kann man sich schnell einen Überblick verschaffen, wer was wann ergänzt hat.

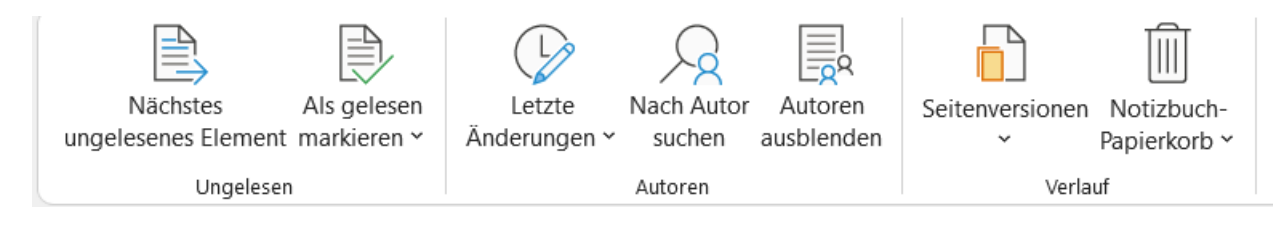

Vor unbeabsichtigten Löschungen muss man sich auch nicht fürchten, denn alte Seitenversionen Lassen sich anzeigen und auch wiederherstellen.

Bitte nicht gleich ausprobieren!

### Übersicht "Workflow"

Montag, 7. Februar 2022 11:03

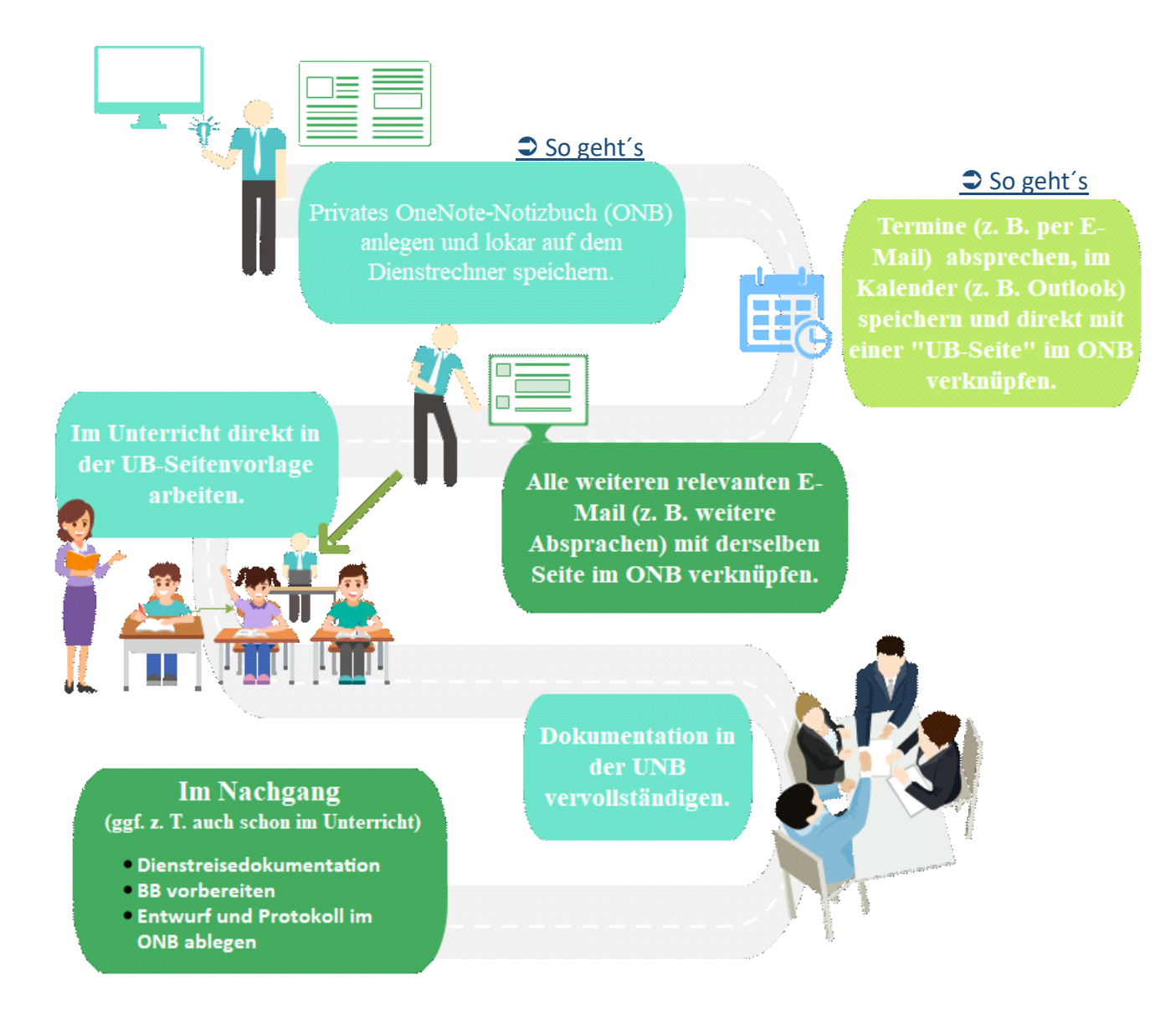

### Beispiel UB & UNB Dokumentation

Sonntag, 6. Februar 2022 17:34

#### Notizen

#### Hinweis zum folgenden Beispiel

An dieser Stelle ist das Beispiel als Bild eingefügt und damit nicht bearbeitbar. Die Vorlage findest du <u>HIER</u>. Eine Anleitung, wie du die Vorlage in deine eigenen Notizbücher übernehmen kannst, findest du HIER.

| Start Einfü                                                                                                    |                                                                                                    |                                                                                                    | 2                                                                                                    | Suchen (Alt+M)                                                                                                    | Lehrer                                                                                                    | -347186_1 | 0 4 - 0                                                                         |
|----------------------------------------------------------------------------------------------------|----------------------------------------------------------------------------------------------------|----------------------------------------------------------------------------------------------------|----------------------------------------------------------------------------------------------------|----------------------------------------------------------------------------------------------------|----------------------------------------------------------------------------------------------------|-----------|---------------------------------------------------------------------------------|
|                                                                                                    | ügen Zeichnen Verlauf Überprüfen                                                                                                    | Ansicht                                                                                                    | Hilfe                                                                                                    |                                                                                                    |                                                                                                    |           |                                                                                 |
| 22-05                                                                                                    | 5 Mareike Musterfrau Bertholt Beispiel                                                                                                    | Erna E                                                                                                    | empel                                                                                                    | Stefan Stellvertre                                                                                                    | ter +                                                                                                    |           | Durchsuchen (Strg+E)                                                            |
|                                                                                                    |                                                                                                    |                                                                                                    |                                                                                                    |                                                                                                    |                                                                                                    | 7         | + Seite hinzufügen                                                              |
| UB                                                                                                    |                                                                                                    |                                                                                                    |                                                                                                    |                                                                                                    |                                                                                                    | 2         | 1.10                                                                            |
| Igemeine &<br>Dieser Abs<br>einer "ToD<br>können be                                                                               | uar 2022 15:13<br>& organisatorische Hinweise<br>schnitt enthält organisatorische Informationen ru<br>bg-Liste", Erledigte Punkte können durch Klick au<br>i der Erstellung des BB einfach rüberkopiert wer                                                                                                    | ind um der<br>f die Kästcl<br>den.                                                                                                    | UB und<br>ien abgel                                                                                                    | strukturiert den kom<br>hakt werden. Die "Ri                                                                                                    | pletten Workflow in Form<br>hmendaten" rechts                                                                     |           | 1. UB Schriftliche Planu<br>1. UB Protokoll<br>2. UB<br>3. UB<br>4. UB<br>5. UB |
| Orga-Sch                                                                                                    | nritt                                                                                                    | Datum                                                                                                    | Fach                                                                                                    | Klasse /                                                                                                    | Thema gemäß Unterrichtsplanung                                                                                    | - I       |                                                                                 |
| 🖌 Termin                                                                                                    | notiert & bestätigt                                                                                                    |                                                                                                    |                                                                                                    | Lerngruppe                                                                                                    |                                                                                                    |           |                                                                                 |
| Reiseko                                                                                                    | ostenformular ergänzt                                                                                                    |                                                                                                    | CH                                                                                                    | 7B                                                                                                    | Vom Malachit zum Kupfer - Dokumentation des<br>Kleingruppenexperiments "Vom Malachit zum Kupfer" zu               | ur        |                                                                                 |
| 🗌 den eir                                                                                                    | ngereichten Entwurf gescannt & abgelegt                                                                                                    |                                                                                                    |                                                                                                    |                                                                                                    | Vertiefung des Protokollschreibens.                                                                               |           |                                                                                 |
| 🗌 das ein                                                                                                    | ngereichte Protokoll gelesen & abgelegt                                                                                                    |                                                                                                    |                                                                                                    |                                                                                                    |                                                                                                    |           |                                                                                 |
| Intern                                                                                                    |                                                                                                    |                                                                                                    |                                                                                                    |                                                                                                    |                                                                                                    |           |                                                                                 |
| Die folgen<br>entspreche<br>Situationer<br>In die erste<br>eingefügt v                                                            | Deobachtungen und Kommentare<br>de Tabelle dient dazu, während des Unterrichts r<br>ende Anmerkungen festzuhalten. Sie kann in der<br>n dienen.<br>e Spalte kann durch die angegebene Tastenkomb<br>werden.                                                                                                    | elevante B<br>UNB als w<br>Ilnation jev                                                                                                    | eobachtu<br>ertvolle G<br>veils die U                                                                                                    | ingen zu protokolliei<br>irundlage bei der Be<br>Jhrzeit einer Beobac                                                                                                    | en und dazu<br>schreibung relevanter<br>htung automatisch                                                         |           |                                                                                 |
| Die folgeni<br>entspreche<br>Situationer<br>In die erste<br>eingefügt v                                                           | Deobachtungen und Kommentare<br>de Tabelle dient dazu, während des Unterrichts n<br>ende Anmerkungen festzuhalten. Sie kann in der<br>n dienen.<br>e Spalte kann durch die angegebene Tastenkomb<br>werden.                                                                                                    | elevante B<br>UNB als w<br>Plination jev                                                                                                    | eobachtu<br>ertvolle G<br>veils die U                                                                                                    | ingen zu protokolliei<br>irundlage bei der Be<br>Jhrzeit einer Beobac                                                                                                    | en und dazu<br>schreibung relevanter<br>htung automatisch                                                         |           |                                                                                 |
| Die folgen<br>entspreche<br>Situationet<br>In die erste<br>eingefügt v<br>Zeit<br>(ALT+SHIFT+T                                    | beobachtungen und Kommentare<br>de Tabelle dient dazu, während des Unterrichts r<br>ende Anmerkungen festzuhalten. Sie kann in der<br>n dienen.<br>e Spalte kann durch die angegebene Tastenkomb<br>werden.<br>Beobachtung                                                                                                    | elevante B<br>UNB als w<br>vination jev<br>Ani<br>(firr                                                                                                    | eobachtu<br>ertvolle G<br>veils die U<br><b>nerkun</b> ,<br>Il <mark>e, positiv</mark>                                                                                                    | ingen zu protokollie<br>Grundlage bei der Be<br>Jhrzeit einer Beobac<br>gen<br>Rückmeldung z. B. STRG                                                                                                    | en und dazu<br>schreibung relevanter<br>htung automatisch<br>i+2)                                                 |           |                                                                                 |
| Die folgen<br>entsprech<br>Situationer<br>In die erste<br>eingefügt v<br>Zeit<br>(ALT+SHET+T<br>07:46                             | beobachtungen und Kommentare<br>de Tabelle dient dazu, während des Unterrichts r<br>ende Anmerkungen festzuhalten. Sie kann in der<br>n dienen.<br>e Spalte kann durch die angegebene Tastenkomt<br>werden.<br>Beobachtung<br>Begrüßung, Vorstellung der Gäste                                                                                                    | elevante B<br>UNB als w<br>bination jev<br>fför a<br><b>X</b>                                                                                                    | eobachtu<br>ertvolle G<br>veils die U<br><b>nerkun</b> ,<br>Ilg. positiw<br>reundlic                                                                                                    | ingen zu protokolliei<br>Frundlage bei der Be<br>Jhrzelt einer Beobac<br>gen<br>Rückmeldung z. B. STRK<br>h, ritualisiert                                                                                                    | ren und dazu<br>schreibung relevanter<br>htung automatisch                                                        |           |                                                                                 |
| Die folgen<br>entspreche<br>Situationei<br>In die erst<br>eingefügt o<br>Zeit<br>(ALT+SHET+T<br>07:46<br>07:47                    | Deobachtungen und Kommentare<br>de Tabelle dient dazu, während des Unterrichts n<br>ende Anmerkungen festzuhalten. Sie kann in der<br>n dienen.<br>E Spalte kann durch die angegebene Tastenkomb<br>werden.<br>Beobachtung<br>Begrüßung, Vorstellung der Gäste<br>"Wer kann erklären, was wir letzte Stunde<br>gemacht haben?"                                                                                                    | elevante B<br>UNB als w<br>bination jev<br>fürr<br>\$\$ F<br>\$ ggf.                                                                                                    | eobachtu<br>ertvolle G<br>veils die U<br>nerkun<br>Ilg. positiv<br>reundlic<br>Impulsg                                                                                                    | ingen zu protokolliei<br>rundlage bei der Be<br>Jhrzelt einer Beobac<br>gen<br>e Rückmeldung z. B. STRM<br>h, ritualisiert<br>ebung                                                                                                    | en und dazu<br>schreibung relevanter<br>htung automatisch                                                         |           |                                                                                 |
| Zeit<br>(ALT-SHET-T<br>07:46                                                                                                    | beobachtungen und Kommentare<br>de Tabelle dient dazu, während des Unterrichts n<br>ende Anmerkungen festzuhalten. Sie kann in der<br>n dienen.<br>E Spalte kann durch die angegebene Tastenkomb<br>werden.<br>Beobachtung<br>Begrüßung, Vorstellung der Gäste<br>"Wer kann erklären, was wir letzte Stunde<br>gemacht haben?"<br>LAA fasst wesentliche Punkte letztlich mei<br>selbst zusammen.                                                                                                    | elevante B<br>UNB als w<br>vination jev<br>(tior<br>\$\$ F<br>8 ggf.<br>ist \$\$                                                                                                    | eobachtu<br>ertvolle G<br>veils die U<br>nerkun<br>Ilg. positiv<br>reundlic<br>Impulsg<br>zentrale<br>katoren<br>nr Zeit zu                                                                                                    | ingen zu protokolliei<br>rundlage bei der Be<br>Jhrzeit einer Beobac<br>gen<br>Rückmeldung z. B. STR<br>h, ritualisiert<br>ebung<br>ir beteiligen<br>um Nachdenken ge                                                                                                    | en und dazu<br>schreibung relevanter<br>htung automatisch                                                         |           |                                                                                 |
| Die folgen<br>entspreche<br>Situationen<br>In die erste<br>eingefügt v<br>Zeit<br>(ALT+SHETHT<br>07:46<br>07:47<br>07:52          | beobachtungen und Kommentare<br>de Tabelle dient dazu, während des Unterrichts re<br>ende Anmerkungen festzuhalten. Sie kann in der<br>n dienen.<br>e Spalte kann durch die angegebene Tastenkomb<br>werden.<br>Beobachtung<br>Begrüßung, Vorstellung der Gäste<br>"Wer kann erklären, was wir letzte Stunde<br>gemacht haben?"<br>LAA fasst wesentliche Punkte letztlich me<br>selbst zusammen.<br>(nach mehreren Beiträgen, die mehr oder<br>weniger unhinterfragt stehen bleiben):<br>"Okay, hat das ieder verstanden?"                                                                                                    | elevante B<br>UNB als w<br>ination Jev<br>Maria<br>(för<br>ge ggf.<br>ist SuS<br>Indi<br>mel<br>obe                                                                                                    | eobachtu<br>ertvolle C<br>veils die L<br>merkun<br>lie, positiv<br>reundlic<br>Impulsg<br>zentrale<br>katoren<br>or Zeit zu<br>Vertschä<br>rflächlich                                                                                                    | ingen zu protokollie<br>irundlage bei der Be<br>Jhrzeit einer Beobac<br>gen<br>Rückmeldung z. B. STRd<br>h, ritualisiert<br>ebung<br>ir beteiligen<br>um Nachdenken ge<br>tzung vorhanden,<br>h<br>pulsgebung / Indi                                                                                                    | en und dazu<br>schreibung relevanter<br>htung automatisch                                                         |           |                                                                                 |
| Die folgen<br>entspreche<br>Situationen<br>In die erste<br>eingefügt v<br>Zeit<br>(AIT+SHET+T<br>07:46<br>07:47<br>07:52<br>07:55 | beobachtungen und Kommentare<br>de Tabelle dient dazu, während des Unterrichts n<br>ende Anmerkungen festzuhalten. Sie kann in der<br>n dienen.<br>e Spalte kann durch die angegebene Tastenkomb<br>werden.<br>Begrüßung, Vorstellung der Gäste<br>"Wer kann erklären, was wir letzte Stunde<br>gemacht haben?"<br>LAA fast wesentliche Punkte letztlich mer<br>selbst zusammen.<br>(nach mehreren Beiträgen, die mehr oder<br>weniger unhinterfragt stehen bleiben):<br>"Okay, hat das jeder verstanden?"                                                                                                    | elevante B<br>UNB als w<br>bination Jev<br>(tior<br>tior<br>e ggf.<br>ist SuS<br>ist SuS<br>ist SuS<br>sus<br>over<br>over                                                                                                    | eobachtu<br>ertvolle G<br>veils die L<br>nerkung<br>Ig, positiv<br>reundlic<br>Impulsg<br>zentrale<br>katoren<br>nr Zeit zu<br>/ertschä<br>crifächlic                                                                                                    | ingen zu protokolliei<br>irundlage bei der Be<br>Jhrzelt einer Beobac<br>gen<br>Rückmeldung z. B. STRM<br>h, ritualisiert<br>ebung<br>irr beteiligen<br>im Nachdenken ge<br>tzung vorhanden,<br>h<br>pulsgebung / Indi<br>teil echter Lernzei                                                                                                    | en und dazu<br>schreibung relevanter<br>htung automatisch                                                         |           |                                                                                 |
| Die folgen<br>entspreche<br>Situationer<br>In die erste<br>eingefügt v<br>Zeit<br>(ALT+SHET+T<br>07:46<br>07:47<br>07:52<br>07:55 | beobachtungen und Kommentare<br>de Tabelle dient dazu, während des Unterrichts n<br>ende Anmerkungen festzuhalten. Sie kann in der<br>n dienen.<br>e Spalte kann durch die angegebene Tastenkomb<br>werden.<br>Beobachtung<br>Begrüßung, Vorstellung der Gäste<br>"Wer kann erklären, was wir letzte Stunde<br>gemacht haben?"<br>LAA fasst wesentliche Punkte letztlich me<br>selbst zusammen.<br>(nach mehreren Beiträgen, die mehr oder<br>weniger unhinterfragt stehen bleiben):<br>"Okay, hat das jeder verstanden?"<br>Verteilung der neuen AB<br>Sus sollen vorlesen                                                                                                    | elevante B<br>UNB als w<br>vination Jev<br>(tor<br>tor<br>tor<br>tor<br>tor<br>tor<br>tor<br>tor<br>tor<br>tor                                                                                                    | eobachtu<br>veils die l<br>nerkun<br>Ig, positiv<br>reundlic<br>impulsg<br>zentrale<br>katoren<br>nr Zeit zu<br>/ertschä<br>rflächlicci<br>ieder Im<br>oher An                                                                                           | Ingen zu protokolliei<br>irundlage bei der Be<br>Jhrzelt einer Beobac<br>gen<br>Rückmeldung z. B. STRM<br>h, ritualisiert<br>ebung<br>irr beteiligen<br>im Nachdenken ge<br>tzung vorhanden,<br>h<br>pulsgebung / Indi<br>teil echter Lernzei<br>Phase?                                                                                                 | en und dazu<br>schreibung relevanter<br>htung automatisch                                                         |           |                                                                                 |
| Zeit<br>(ALT-SHFT-T<br>07:52<br>07:55                                                                                             | beobachtungen und Kommentare<br>de Tabelle dient dazu, während des Unterrichts n<br>ende Anmerkungen festzuhalten. Sie kann in der<br>n dienen.<br>e Spalte kann durch die angegebene Tastenkomb<br>werden.<br>Beobachtung<br>Beobachtung<br>Begrüßung, Vorstellung der Gäste<br>"Wer kann erklären, was wir letzte Stunde<br>gemacht haben?"<br>LAA fasst wesentliche Punkte letztlich mei<br>selbst zusammen.<br>(nach mehreren Beiträgen, die mehr oder<br>weniger unhinterfragt stehen bleiben):<br>"Okay, hat das jeder verstanden?"<br>Verteilung der neuen AB<br>SuS sollen vorlesen<br>LAA zeigt AB parallel auf iPad-Projektion                                                                                                    | elevante B<br>UNB als w<br>ination jev<br>(för<br>triar<br>ge & ggf.<br>suS<br>inst SuS<br>inst SuS<br>inst SuS<br>inst SuS<br>inst SuS<br>inst SuS<br>inst SuS<br>sinst SuS<br>sinst | eobachtu<br>ertvolle C<br>veils die t<br>Impulsg<br>zentrale<br>katoren<br>rr Zeit zu<br>Vertschä<br>rflächlich<br>ieder Im<br>oher An<br>dieser I<br>Innufger<br>epeletung                                                                              | ingen zu protokollie<br>irundlage bei der Be<br>Jhrzeit einer Beobac<br>gen<br>Rückmeldung z. B. STRK<br>h, ritualisiert<br>ebung<br>ir beteiligen<br>im Nachdenken ge<br>tzung vorhanden,<br>h<br>ppulsgebung / Indi<br>teil echter Lernzei<br>Phase?<br>egte, angemessen<br>g des Lernprozess                                                         | en und dazu<br>schreibung relevanter<br>htung automatisch<br>(+-2)<br>ben<br>aber letztlich etwas<br>katoren<br>: |           |                                                                                 |
| Die folgen<br>entspreche<br>Situationer<br>In die erst<br>(ALT+SHFT+T<br>07:46<br>07:47<br>07:52<br>07:55<br>08:21                | beobachtungen und Kommentare<br>de Tabelle dient dazu, während des Unterrichts n<br>ende Anmerkungen festzuhalten. Sie kann in der<br>n dienen.<br>E Spalte kann durch die angegebene Tastenkomt<br>werden.<br>Beobachtung<br>Begrüßung, Vorstellung der Gäste<br>"Wer kann erklären, was wir letzte Stunde<br>gemacht haben?"<br>LAA fasst wesentliche Punkte letztlich mei<br>selbst zusammen.<br>(nach mehreren Beiträgen, die mehr oder<br>weniger unhinterfragt stehen bleiben):<br>"Okay, hat das jeder verstanden?"<br>Verteilung der neuen AB<br>Su\$ sollen vorlesen<br>LAA zeigt AB parallel auf iPad-Projektion<br>L hat bemerkt, dass bezüglich der A3<br>Unklarheiten bestehen; erläutert die A<br>daraufhin erneut (mündlich) | elevante B<br>UNB als w<br>vination Jev<br>e ggf.<br>ist SuS<br>Indi<br>mel<br>-> V<br>obe<br>-> v<br>k F<br>Sinn<br>Sinn<br>k C<br>E                                                                                                    | eobachtu<br>retvolle G<br>weils die l<br>merkung<br>III, positiv<br>reundlic<br>Impulsg<br>zentrale<br>katoren<br>ar Zeit zu<br>/ertschä<br>difächlici<br>ieder Im<br>oher An<br>dieser I<br>inaufger<br>egleitun<br>ontakt z<br>ber: Vissi<br>Iternativ | ingen zu protokolliei<br>irundlage bei der Be<br>Jhrzelt einer Beobac<br>gen<br>eRückmeldung z. B. STRM<br>h, ritualisiert<br>ebung<br>irr beteiligen<br>im Nachdenken ge<br>tzung vorhanden,<br>h<br>pulsgebung / Indi<br>teil echter Lernzei<br>Phase?<br>egte, angemessen<br>g des Lernprozess<br>ur LG<br>ualisierung / Medii<br>ven zur Erläuterun | en und dazu<br>schreibung relevanter<br>htung automatisch                                                         |           |                                                                                 |

| 08:24 | L. spricht mit den beiden S hinten am Tisch,<br>die nix machen. "Vielleicht könnt ihr ja die<br>Auswertung versuchen?" - "Nö<br>Hmmm" - "Wisst ihr nicht, was ihr<br>schreiben sollt?" - "hmmm, Nö"        | Klarheit von Ansagen (Impulsgebung)           |
|-------|----------------------------------------------------------------------------------------------------|-----------------------------------------------|
| 08:25 | Besprechung der Lösungen / Eintragungen auf<br>dem AB (wieder mit iPad)                                                                                                    | ★ Mediennutzung / Visualisierung              |
|       | Dabei wird erneut SEHR viel Wert auf<br>FORMALIEN gelegt, während gleichzeitig<br>immer deutlicher wird, dass für eine<br>INHALTUICHE Auseinandersetzung kaum noch<br>(dann keine) Zeit mehr bleiben wird. | Fragliche Schwerpunktsetzung in dieser Phase! |
| 08:30 | L beendet die Stunde, es ist kein inhaltlicher<br>Ertrag feststellbar.                                                                                                    | großes Problem - siehe oben!                  |

#### Allgemein Gelungene Aspekte

Sehr guter Kontakt zur LG \*

- Gute Selbstwahrnehmung (Hauptproblem der Stunde direkt selbst pointiert benannt) \*
- \* Zeit- und Classroom Management
- \* Medieneinsatz \*
- Prozessklarheit durch visualisierten Verlauf freundlich ermutigende Art \*
- \* Klare Ansage bezüglich der Sicherheit

#### Beratungsaspekte

In die erste Spalte können schon während des Unterrichts mögliche Angebote eingetragen werden. Diejenigen Angebote, die abschließend tatsächlich zur Beratung angeboten werden, erhalten ein Häkchen in der folgenden Spalte (Kästchen anklicken). Angebote, die tatsächlich ausgewählt und beraten werden, werden zusätzlich in der dritten Spalte angehakt.

| Mögliche Angebote                                                                         | Angeboten | Ausgewählt                                                                                                    |
|-------------------------------------------------------------------------------------------|-----------|----------------------------------------------------------------------------------------------------|
| L-S-Kommunikation (Impulse vs. Ansagen: Folgen)                                           |           | Image: A state of the state of the state |
| Inhaltliche Klarheit sichern: Indikatoren "abfragen"                                      |           |                                                                                                    |
| Wertschätzung: Genug Zeit geben, mit (Zwischen-) Ergebnissen erkennbar<br>weiterarbeiten. | <b>V</b>  |                                                                                                    |
| Zielformulierung & Schwerpunktsetzung                                                     |           |                                                                                                    |
| Entwurf                                                                                   |           |                                                                                                    |
| Sicherheit                                                                                |           |                                                                                                    |

#### Stellungnahme

Q In diesem Abschnitt können neben Aussagen zur gewählten Struktur und den Inhalten der Stellungnahme auch Anmerkungen ur Gesten Aussenne Komen neuen Aussager zur gewanten solutur und den managen eine steinangnahme auch Annerkom zur Beurteilung derselben gemacht werden (LAA reflektiert angemessen?) oder auch Hinweise dokumentiert werden, die der/dem LAA im Hinblick auf eine Weiterentwicklung der Stellungnahme gegeben wurden.

#### Gewählte Struktur

.

- Inhalte Reaktionen der SuS nach der ersten Murmelphase haben gezeigt: SuS haben gar nicht verstanden, worum es wirklich
- ging und warum sie das en center manaphase noon geteigt auge noom gar inder gar Schlussfolgerung: "Mehr Führung / Anleitung geben" (ist durchaus nicht alternativlos) .
- Hinweise zur Beurteilung & Weiterentwicklung
- .

#### Arbeitsschwerpunkt

Es hat sich bewährt, hier eine erste Formulierung des gewählten Arbeitsschwerpunktes zu dokumentieren und diesen nach 0 Erhalt des Protokolls kurz mit dem dort formulierten abzugleichen.

"Ad hoc" Formulierung Neben der prozessualen Ebene auch die inhaltliche mehr in den Blick nehmen Weniger ist mehr: Schwerpunkt€ setzen!

### Abgleich mit dem Protokoll ? Der im Protokoll

Der im Protokoll formulierte Arbeitsschwerpunkt entspricht i. W. dem ad hoc formulierten.

#### 🗸 ja

- eher ja
- eher nein
- nein

Ц

#### Hinweise zum Ausbildungsstand / Beurteilung 0

Im Folgenden können die Hinweise zum Ausbildungsstand und ggf. auch kommunizierte Einschätzungen zum Leistungsstand dokumentiert werden. Falls Hinweise gegeben werden, welche Voraussetzungen für eine Verbesserung dieser Einschätzungen erfüllt werden müssen, können diese hier ebenfalls festgehalten werden.

| TLN  | Hinweise/Aussagen/Schwerpunkte | ggf. genannter Notenbereich |
|------|--------------------------------|-----------------------------|
| FL   |                                |                             |
| AL   |                                |                             |
| ABBA |                                |                             |
| SL   |                                |                             |

#### (Vor)Formulierungen im Hinblick auf den Beurteilungsbeitrag (BB)

Hier können besonders markante, relevante oder exemplarische Situationen beschrieben werden, die ggf. bei der Erstellung des Beurteilungsbeitrags (BB) hilfreich sein könnten. 8

Hinweise auf Situationen

(Vor)Formulierungen im Hinblick auf den Beurteilungsbeitrag (BB) Q Hier können besonders markante, relevante oder exemplarische Situationen beschrieben werden, die ggf. bei der Erstellung des Beurteilungsbeitrags (BB) hilfreich sein könnten.

| HF<br>Handlungsfelder                                                                          | Hinweise auf Situationen<br>die Leistungen und Entwicklungen dokumentieren. |
|------------------------------------------------------------------------------------------------|-----------------------------------------------------------------------------|
| U<br>Unterricht für heterogene<br>Lerngruppen gestalten und<br>Lernprozesse nachhaltig anlegen |                                                                             |
| E<br>Den Erziehungsauftrag in Schule<br>und Unterricht wahrnehmen                              |                                                                             |
| L<br>Lernen und Leisten<br>herausfordern, dokumentieren,<br>rückmelden und beurteilen          |                                                                             |
| B<br>Schülerinnen und Schüler und<br>Eltern beraten                                            |                                                                             |
| S<br>Im System Schule mit allen<br>Beteiligten<br>entwicklungsorientiert<br>zusammenarbeiten   |                                                                             |

よくてく ていてい

ş

### Technische Tipps & Hinweise

Sonntag, 6. Februar 2022 12:50

### Anlegen eines "datensicheren" Notizbuchen

Lege für deine privaten Notizen zu jeden Durchgang ein Notizbuch an. Ideen für mögliche Inhalte und deren Strukturierung:

| Abschnittgruppe | Abschnitte              | Seiten                                                                                                    |
|-----------------|-------------------------|----------------------------------------------------------------------------------------------------|
| A Orga          | Rahmen                  | <ul> <li>derzeit gültiges KC</li> <li>Seminarplan</li> <li>Vereinbarungen zur schriftlichen Unterrichtsplanung</li> <li>Vereinbarungen zur UNB</li> <li>Seminarplan der KS</li> </ul>                                       |
|                 | Ausbildungspla<br>n     | <ul> <li>eigener Plan</li> <li>PLAN vs. IST</li> <li>Reflexiv</li> <li>(=Gedanken zur eigenen Reflexion mit Hinweisen für eine kommende<br/>Überarbeitung des eigenen Seminarprogramms)</li> </ul>                          |
|                 | Anwesenheit             | • Anwesenheitsliste                                                                                                    |
|                 | Besondere<br>Sitzungen  | <ul> <li>Planungsüberlegungen (vorzugsweise als Links auf kollaborativ<br/>erstellte Inhalte).</li> <li>Anträge für Seminarveranstaltung an anderem Ort</li> <li>ggf. (Foto-) Dokumentationen, Arbeitsergebnisse</li> </ul> |
|                 | Feedback                | <ul> <li>Ergebnisse des Feedbacks</li> <li>Schlussfolgerungen f ür kommende Durchg änge</li> </ul>                                                                                                    |
| B LAA und UBs   | je LAA ein<br>Abschnitt | <ul> <li>je UB eine Seite mit Unterseiten für:</li> <li>die vorgelegte schriftliche Planung</li> <li>das vorgelegte Protokoll</li> <li>ggf. relevanten E-Mailverkehr</li> </ul>                                             |

Lege als Speicherort für diese Notizbücher auf deinem dienstlichen Windows PC "Dieser PC" fest, damit keine personenbezogenen Daten im Netz gespeichert werden. Lege von diesen Dateien regelmäßig Sicherheitskopien auf dem verschlüsselten USB-Stick des ZfsL an.

#### Termine aus Outlook mit einer OneNote-Seite verknüpfen

Du kannst Termine aus dem Outlook-Kalender mit einer Seite im OneNote-Notizbuch verknüpfen, um z. B. Details wie Zeit und Ort eines UB direkt in OneNote zu haben.

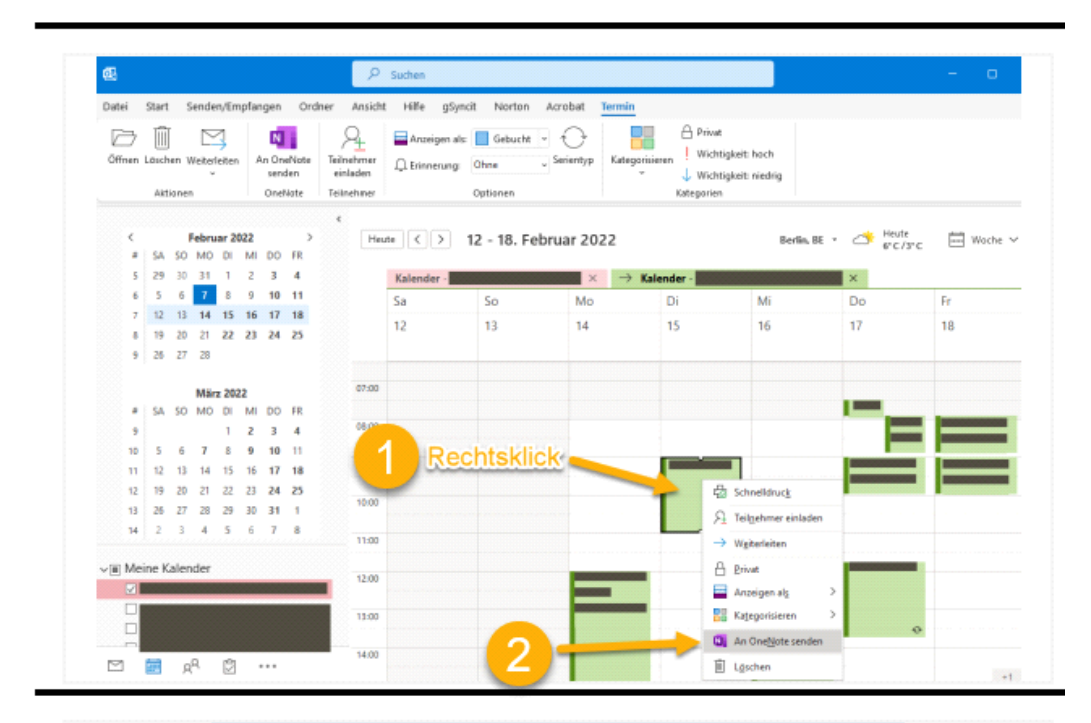

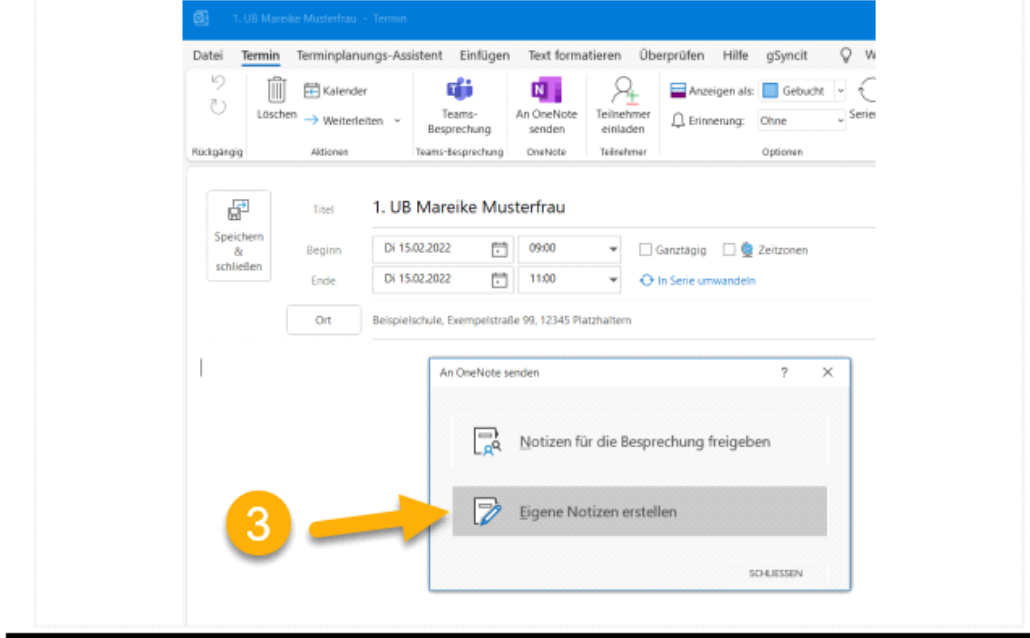

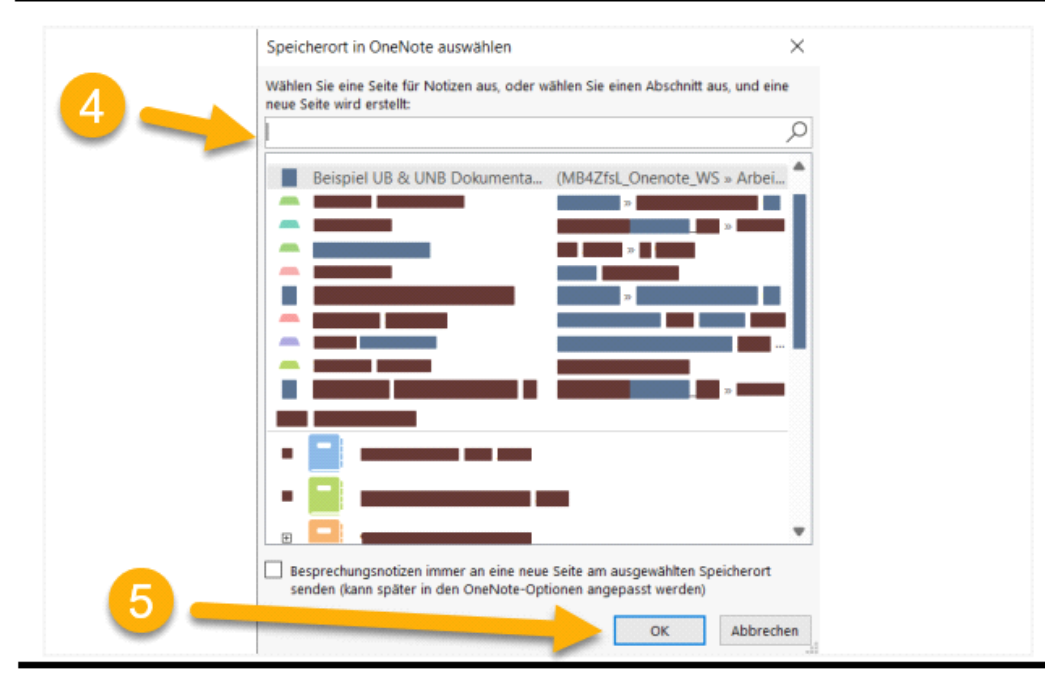

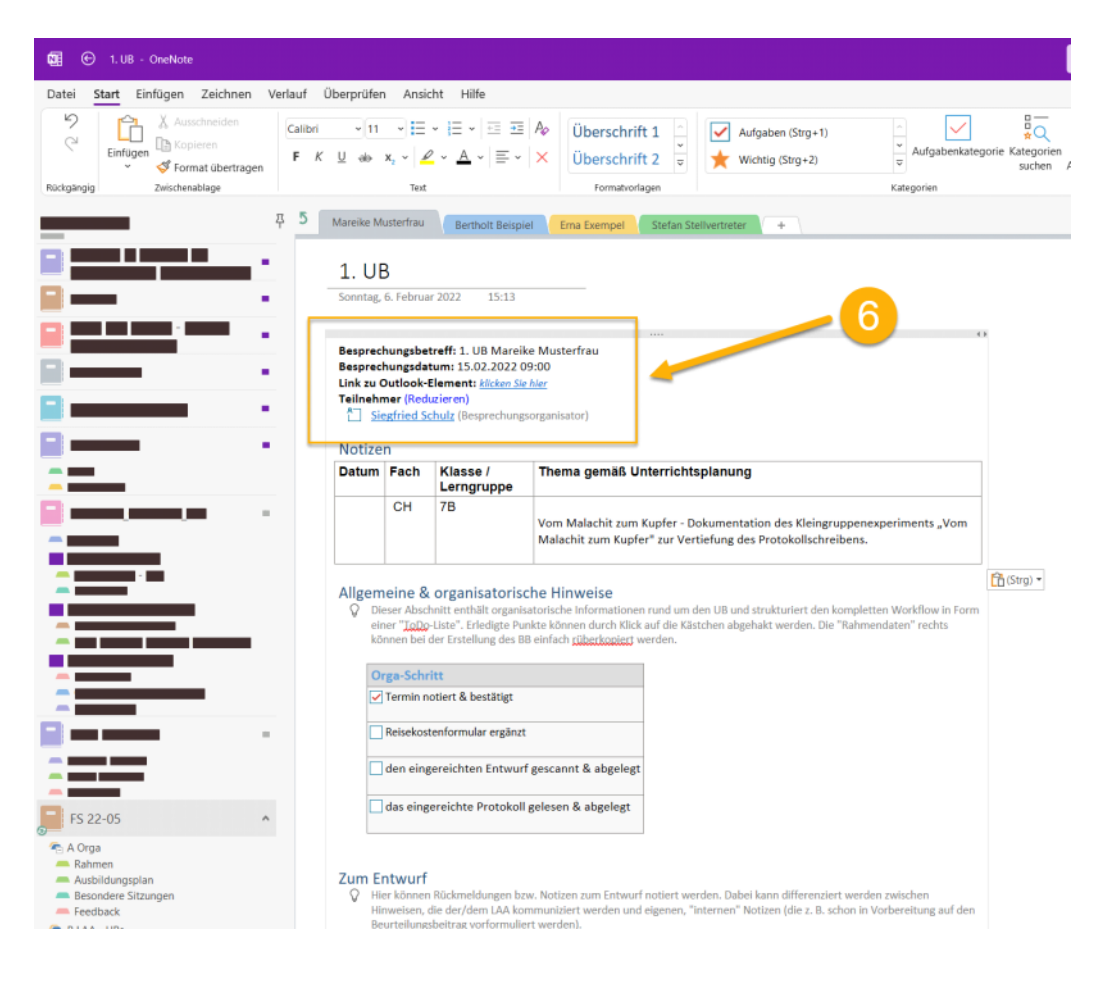

#### Dateiablage

♀ Du kannst beliebige Dateien zu einem OneNote-Notizbuch hinzufügen:

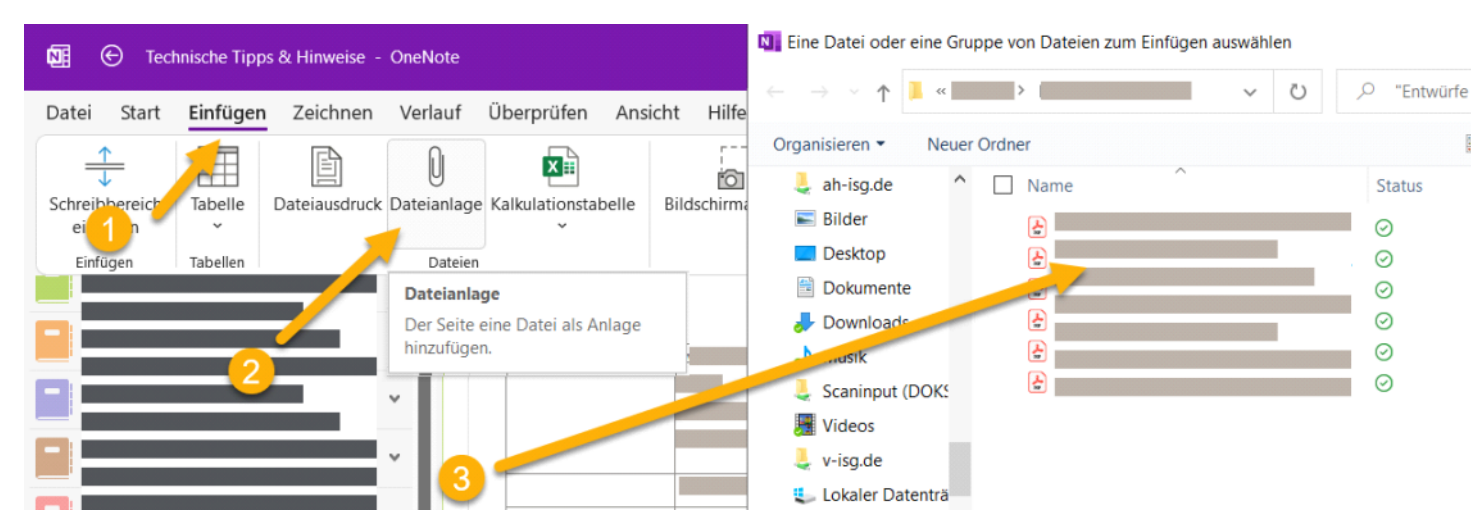

Dateien, die in ein OneNote-Notizbuch übertragen werden, werden zusammen mit diesem gespeichert. Speicherort und Zugriffsrechte entsprechen dabei dem Notizbuch. Das ist vergleichbar mit einem USB-Stick, den man bei einem realen Notizbuch aufbewahrt.

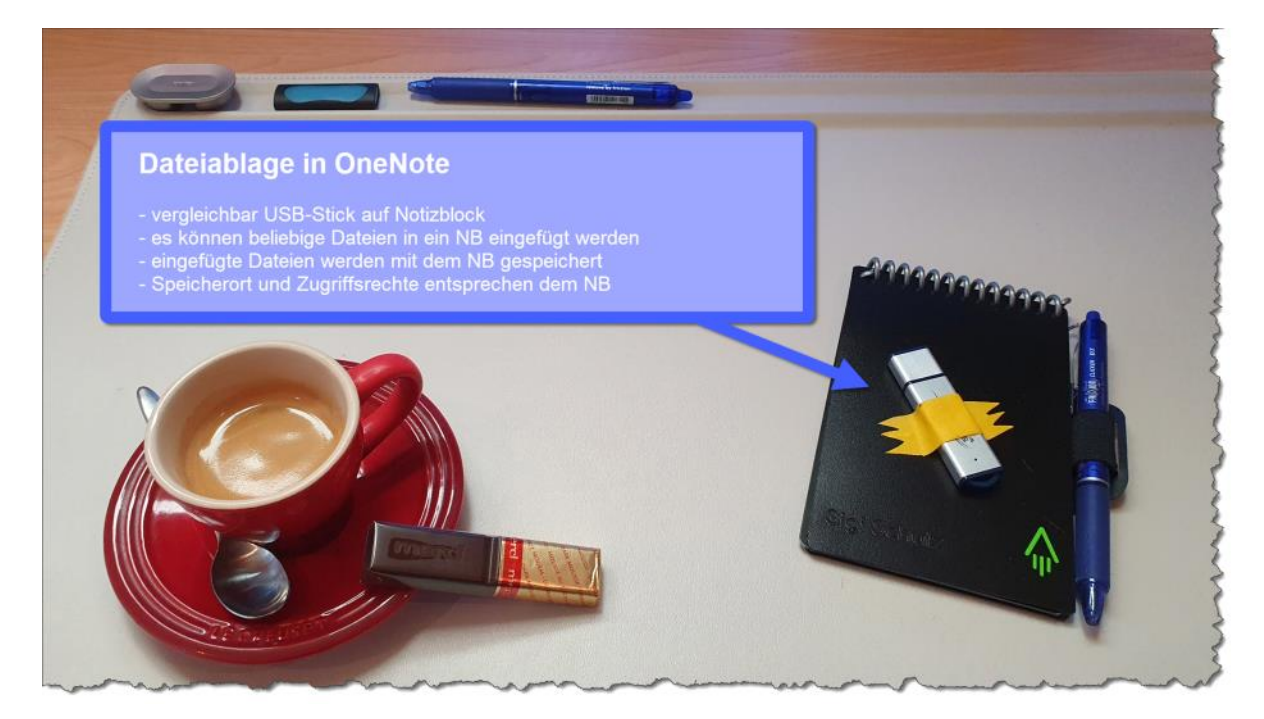

- Speichere in jedem LAA-Notizbuch auch (direkt) das Formular für den BB. Dann hast du bei jedem UB direktenZugriff darauf und kannst sukzessive die Eintragungen im BB anlegen, fortschreiben oder anpassen.
- Du kannst das <u>Formular zur Erstattung von Reisekosten</u> in einem allgemeinen UB-Notizbuch auf deinem ZfsL-OneDrive speichern. Dann kannst du einen Link darauf in die UB-Vorlage einsetzen, sodass du bei jedem UB direkt Zugriff auf das Formular hast. Deine Änderungen werden in dem allgemeinen UB-Notizbuch gespeichert.

#### Vorlagen für Seiten

Du kannst jede beliebige Seite als Vorlage abspeichern:

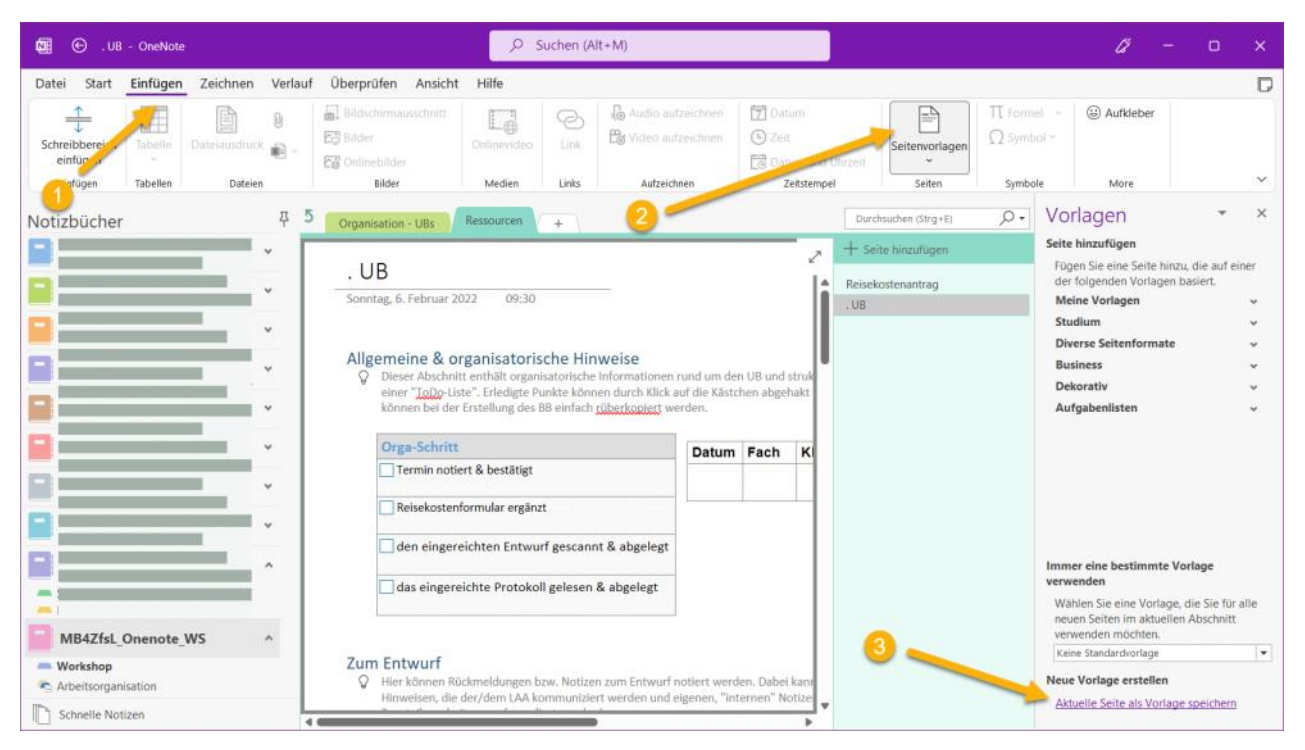

Danach kannst du sie für neue Seiten benutzen.

Klicke dazu anstatt auf "neue Seite" einfach auf den Namen der gewünschten Vorlage:

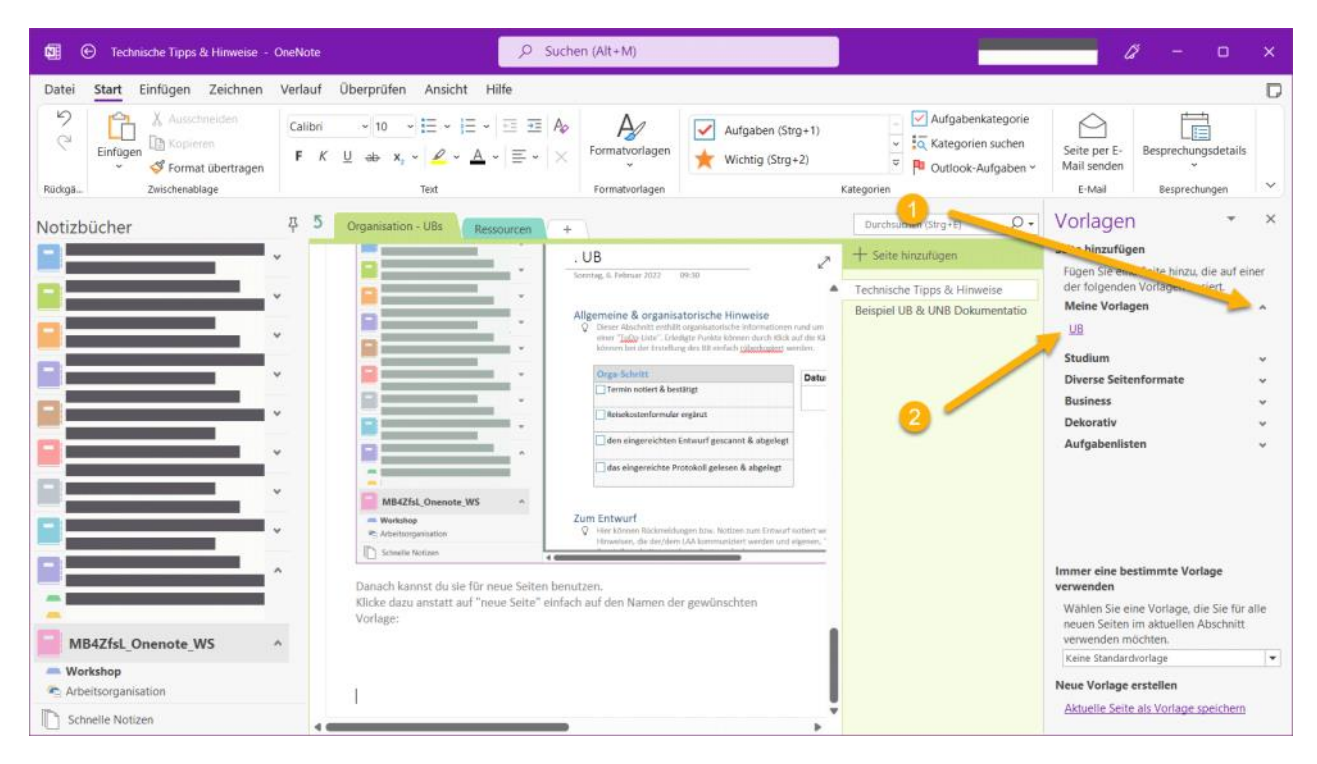

#### Vorlage für ganze Notizbücher

Nicht nur für einzelne Seiten, sondern auch für ganze Notizbücher kannst du dir eine Vorlage machen. Wie das geht, erfährst du in diesem YouTube-Video.

Das Lösungs-Video #059: OneNote-Notizbuch-Vorlagen – so geht's!

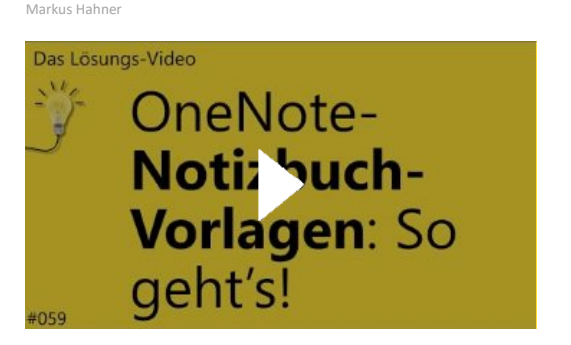

# Reisekostenantrag

Sonntag, 6. Februar 2022 09:20

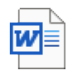

Reisekoste n-Formul... Sonntag, 6. Februar 2022 09:30

| Datum | Fach | Klasse / Lerngruppe | Thema gemäß Unterrichtsplanung |
|-------|------|---------------------|--------------------------------|
|       |      |                     |                                |
|       |      |                     |                                |

### Allgemeine & organisatorische Hinweise

Dieser Abschnitt enthält organisatorische Informationen rund um den UB und strukturiert den kompletten Workflow in Form einer "ToDo-Liste". Erledigte Punkte können durch Klick auf die Kästchen abgehakt werden. Die "Rahmendaten" rechts können bei der Erstellung des BB einfach rüberkopiert werden.

| Orga-Schritt                                  |
|-----------------------------------------------|
| Termin notiert & bestätigt                    |
| Reisekostenformular ergänzt                   |
| den eingereichten Entwurf gescannt & abgelegt |
| das eingereichte Protokoll gelesen & abgelegt |

### Zum Entwurf

Hier können Rückmeldungen bzw. Notizen zum Entwurf notiert werden. Dabei kann differenziert werden zwischen Hinweisen, die der/dem LAA kommuniziert werden und eigenen, "internen" Notizen (die z. B. schon in Vorbereitung auf den Beurteilungsbeitrag vorformuliert werden).

#### Kommuniziert

| Gelungen | Einen Blick wert |
|----------|------------------|
|          |                  |
|          |                  |

☐ Intern

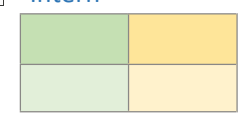

### Unterrichtsbeobachtungen und Kommentare

Die folgende Tabelle dient dazu, während des Unterrichts relevante Beobachtungen zu protokollieren und dazu entsprechende Anmerkungen festzuhalten. Sie kann in der UNB als wertvolle Grundlage bei der Beschreibung relevanter Situationen dienen.

In die erste Spalte kann durch die angegebene Tastenkombination jeweils die Uhrzeit einer Beobachtung automatisch eingefügt werden.

| Zeit<br>(ALT+SHFT+T) | Beobachtung | Anmerkungen<br>(für allg. positive Rückmeldung z. B. STRG +2) |
|----------------------|-------------|---------------------------------------------------------------|
|                      |             |                                                               |

### Beratungsaspekte

♀ In die erste Spalte können schon während des Unterrichts **mögliche Angebote** eingetragen werden. Diejenigen Angebote, die

abschließend tatsächlich zur Beratung angeboten werden, erhalten ein Häkchen in der folgenden Spalte (Kästchen anklicken). Angebote, die tatsächlich ausgewählt und beraten werden, werden zusätzlich in der dritten Spalte angehakt.

| Mögliche Angebote | Angeboten | Ausgewählt |
|-------------------|-----------|------------|
|                   |           |            |
|                   |           |            |
|                   |           |            |
|                   |           |            |
|                   |           |            |
|                   |           |            |

### Stellungnahme

♀ In diesem Abschnitt können neben Aussagen zur gewählten Struktur und den Inhalten der Stellungnahme auch Anmerkungen zur Beurteilung derselben gemacht werden (LAA reflektiert angemessen?) oder auch Hinweise dokumentiert werden, die der/dem LAA im Hinblick auf eine Weiterentwicklung der Stellungnahme gegeben wurden.

| Gewählte Struktur<br>►                       |   |
|----------------------------------------------|---|
| Inhalte                                      |   |
| Hinweise zur Beurteilung & Weiterentwicklung | 2 |

### Arbeitsschwerpunkt

Es hat sich bewährt, hier eine erste Formulierung des gewählten Arbeitsschwerpunktes zu dokumentieren und diesen nach Erhalt des Protokolls kurz mit dem dort formulierten abzugleichen.

"Ad hoc" Formulierung

### Abgleich mit dem Protokoll

? Der im Protokoll formulierte Arbeitsschwerpunkt entspricht i. W. dem ad hoc formulierten.

| ја        |
|-----------|
| eher ja   |
| eher nein |
| nein      |

### Hinweise zum Ausbildungsstand / Beurteilung

Im Folgenden können die Hinweise zum Ausbildungsstand und ggf. auch kommunizierte Einschätzungen zum Leistungsstand dokumentiert werden. Falls Hinweise gegeben werden, welche Voraussetzungen für eine Verbesserung dieser Einschätzungen erfüllt werden müssen, können diese hier ebenfalls festgehalten werden.

| TLN  | Hinweise/Aussagen/Schwerpunkte | ggf. genannter Notenbereich |
|------|--------------------------------|-----------------------------|
| FL   |                                |                             |
| AL   |                                |                             |
| ABBA |                                |                             |

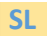

### (Vor)Formulierungen im Hinblick auf den Beurteilungsbeitrag (BB)

♀ Hier können besonders markante, relevante oder exemplarische Situationen beschrieben werden, die ggf. bei der Erstellung des Beurteilungsbeitrags (BB) hilfreich sein könnten.

| <b>HF</b><br>Handlungsfelder                                                                          | Hinweise auf Situationen<br>die Leistungen und Entwicklungen dokumentieren. |
|----------------------------------------------------------------------------------------------------|-----------------------------------------------------------------------------|
| <b>U</b><br>Unterricht für heterogene<br>Lerngruppen gestalten und<br>Lernprozesse nachhaltig anlegen |                                                                             |
| <b>E</b><br>Den Erziehungsauftrag in Schule<br>und Unterricht wahrnehmen                              |                                                                             |
| L<br>Lernen und Leisten<br>herausfordern, dokumentieren,<br>rückmelden und beurteilen                 |                                                                             |
| <b>B</b><br>Schülerinnen und Schüler und<br>Eltern beraten                                            |                                                                             |
| <b>S</b><br>Im System Schule mit allen<br>Beteiligten<br>entwicklungsorientiert<br>zusammenarbeiten   |                                                                             |

### Viele weitere OneNote-Tipps & Tricks

Montag, 7. Februar 2022 10:38

#### Extrem empfehlenswert ist der YouTube-Kanal von Markus Hahner:

#### Team Hahner Engineers of (Word) Solutions Tools • Consulting • Training • Support Aarkus Hahner Das folgende ist nur ein Ausschnitt! Klicke HIER für eine Liste aller seiner Videos zu OneNote. Hahner hat ähnliche Das Lösungs-Video #185: DIN-A4-Seiten in OneNote: Perfekt für PDFs und zum Drucken DIN-A4-Seiten in Kutzvideos für alle Markus Hahner • 2871 Aufrufe • vor 5 Monaten OneNote: Perfekt für Was tun, wenn der Inhalt von OneNote als PDF exportiert oder gedruckt werden soll? Wie lassen sich PDFs und das Drucken echsel festlegen, wie der Inhalt einer Seite bestimmen? Möglich macht es der Seitenformat-Office-Anwendungen im Programm! 2:02 Das Lösungs-Video #095: Notizbuch in OneNote umziehen Markus Hahner - 265 Aufrufe - vor 1 Jah Notizbuch in Was tun, wenn das OneNote-Notizbuch beispielsweise auf dem persönlichen OneDrive liegt, ietzt aber auf dem OneNote nehmens-SharePoint-Server abgelegt werden soll? Maria Hoeren und Kai Schneide umziehen 1:01 Das Lösungs-Video #134: OneNote: Platz schaffen ganz ohne umständliches Verschieben OneNote: Markus Hahner + 141 Aufrufe + vor 9 Monate Platz schaffen ganz Auf einer OneNote-Seite wird zwischen zwei Containern mit Text. Tabellen oder Bildern weiterer Platz für ohne umständliches zusätzlichen Inhalt benötigt? Alles Darunterliegende zu verschieben, ist viel zu. Verschieben 1:19 Das Lösungs-Video #104: Schnell notiert - OneNote Kurznotizen auf Schnell notiert: dem PC OneNote Markus Hahner + 219 Aufrufe + vor 11 Monaten Schnell eine Notiz machen und sie später auch wiederfinden? Genau hier helfen die OneNote-Kurznotizen v Kurznotizen - ob auf dem Handy oder auf dem PC. Wo sie in der Windows-App-Version zu finden. auf dem PC 0148 Das Lösungs-Video #017: Inhaltsverzeichnis in OneNote automatisch Inhaltsverzeichnis erstellen Markus Hahner • 3648 Aufrufe • vor 1 Jahr in OneNote Um bei den unzähligen Seiten eines OneNote-Abschnitts den Überblick zu bewahren, wäre ein Inhaltsverzeichnis automatisch hilfreich. Kein Problem! Kai Schneider und Markus Hahner wissen wie's ganz. erstellen 1:12 Das Lösungs-Video #178: OneNote - gezielt zwischen Seiten hin und **OneNote:** Gezielt her wechseln Markus Hahner - 136 Aufrufe - vor 6 Monater zwischen Seiten Mal schnell zwischen den zuletzt besuchten OneNote-Seiten hin und her wechseln? Effizienter zwischen den hin und her Seiten navigieren? Kai Schneider und Markus Hahner zeigen, wie sich OneNote um eine wechseln 1:39 Das Lösungs-Video #016: Seiten in OneNote aus einer Aufzählung Seiten in generieren Markus Hahner • 136 Aufrufe • vor 1 Jahr OneNote aus einer Zu jedem Aufzählungspunkt sollen auf einer eigenen Seite Inhalte hinzugefügt werden. Kai Schneider und Markus Aufzählung Hahner zeigen, wie sich das mühsame Anlegen der Seiten mit nur zwei Mausklicks. generieren 1:42 Das Lösungs-Video #125: Text aus einem Bild in OneNote übernehmen Text aus einem Markus Hahner + 175 Aufrufe + vor 10 Monaten **Bild in OneNote** e haben ein Schild, einen Aushang oder ein Meldungsfenster fotografiert und möchten den Text gerne in Ihre Dokumentation übernehmen? Abtippen war gestern, denn mit der OneNote-Funktion. übernehmen 1:10 Das Lösungs-Video #147: Stift als Zeiger verwenden - der Stift als Zeiger Laserpointer für OneNote Markus Hahner - 957 Aufrufe - vor 8 Monater verwenden - der einsamen Arbeiten an einem Notizbuch sollen die Zuschauer auf wichtige Punkte hingewiesen Beim gem Laserpointer für rden? Die Funktion "Stift als Zeiger verwenden" hilft als eine Art elektronischer Laserpointe...

|          | Stift als Zeiger<br>verwenden – der<br>Laserpointer für<br>OneNote                       | Laserpointer für OneNote<br>Markus Hahner - 957 Aufrufe - vor 8 Monaten<br>Beim gemeinsamen Arbeiten an einem Notizbuch sollen die Zuschauer auf wichtige Punkte hingewiesen<br>werden? Die Funktion "Stift als Zeiger verwenden" hilft als eine Art elektronischer Laserpointe…                                                                 |
|----------|------------------------------------------------------------------------------------------|----------------------------------------------------------------------------------------------------|
| Das Lon. | OneNote-<br>Notizbuch-<br>Vorlagen: So<br>geht's! 1356                                   | Das Lösungs-Video #059: OneNote-Notizbuch-Vorlagen – so geht's!<br>Markus Hahner - 381 Aufrufe - vor 1 Jahr<br>Ein vollständig vorbereitetes Notizbuch als Vorlage mehrfach nutzen? Maria Hoeren und Kai Schneider kennen<br>den Trick, wie Sie mit wenigen Mausklicks ans Ziel kommen und Sie sich das mühsame                                  |
| Das Lów  | oneNote-<br>Sicherheits-<br>meldung: bei<br>Bedarf deaktivier                            | Das Lösungs-Video #166: OneNote-Sicherheitsmeldung: bei Bedarf<br>deaktivieren<br>Markus Hahner - 93 Aufrufe - vor 7 Monaten<br>Beim Klick auf einen Link in einem OneNote-Notizbuch erscheint ein Hinweis, dass die zu öffnende Datei ein<br>potenzielles Sicherheitsrisiko darstellt. Werden ausschließlich eigene Dateien verlinkt,           |
| Das Lon. | Lokales OneNote-<br>Notizbuch auf<br>neuen PC<br>umziehen                                | Das Lösungs-Video #199: Lokales OneNote-Notizbuch auf neuen PC<br>umziehen<br>Markus Hahner - 94 Aufrufe - vor 4 Monaten<br>Wie lässt sich beim PC-Wechsel ein auf dem PC gespeichertes Office-OneNote-Notizbuch übernehmen? So, dass<br>das Notizbuch auf dem neuen PC möglichst unter dem gleichen Namen wieder zur Verfügung                  |
| Das Lóss | OneNote<br>Seitenregister:<br>Lokal und Online<br>immer gleich 121                       | Das Lösungs-Video #079: OneNote Seitenregister - Lokal und Online<br>immer gleich<br>Markus Hahner - 157 Aufrufe - vor 1 Jahr<br>Mal ist das Register mit den OneNote-Seiten links, mal rechts angeordnet. Kann sich OneNote eigentlich nicht<br>entscheiden? Maria Hoeren und Markus Hahner erläutern, wie die Seiten sowohl in                 |
| Das Los  | Besprechungs-<br>mitschrift automatisch<br>von Outlook nach<br>OneNote                   | Das Lösungs-Video #029: Besprechungsmitschrift automatisch von<br>Outlook nach OneNote<br>Markus Hahner - 165 Aufrufe - vor 1 Jahr<br>Eine Besprechung mit mehreren Teilnehmern lässt sich in Outlook leicht anlegen. Blöd nur, dass fürs Protokoll<br>mühsam alle Teilnehmer oder die Agenda aus der Einladung nochmals erfasst werden          |
| Das Low  | Datum/Uhrzeit<br>in OneNote und<br>in Word ruckzuck<br>einfügen                          | Das Lösungs-Video #217: Datum/Uhrzeit in OneNote und in Word<br>ruckzuck einfügen<br>Markus Hahner - 162 Aufrufe - vor 3 Monaten<br>In der in OneNote oder Word geführten gemeinsamen Aufwandsliste wird für jeden Eintrag das Datum sowie die<br>Uhrzeit benötigt. Da sind Tippfehler bei der Eingabe fast schon unvermeidlich                  |
| Das Lón. | So bleiben die Daten<br>geheim:<br>Passwortschutz<br>für OneNote-<br>Abschnitte 1:53     | Das Lösungs-Video #212: So bleiben die Daten geheim:<br>Passwortschutz für OneNote-Abschnitte<br>Markus Hahner • 88 Aufrufe • vor 3 Monaten<br>Vertrauliche Daten in OneNote speichem? Aber dann kann die ja jeder einsehen, der Zugriff auf das Notizbuch<br>hat! Weit gefehlt, denn mit wenigen Mausklicks lassen sich OneNote-Abschnitte mit… |
| Das L080 | In Microsoft Teams<br>integrierte 87<br>Notizbücher ∉, in<br>eigenem Fenster<br>anzeigen | Das Lösungs-Video - 2020<br>Markus Hahner<br>Das Lösungs-Video #087: In Microsoft Teams integrierte Notizbücher etc. in eigenem Fenster anzeigen + 1:31<br>Das Lösungs-Video #086: Ein Klick! Zerteilen und Zeilen/Spalten vertauschen mit Excels Power Query + 3:56<br>KOMPLETTE PLAYLIST ANSEHEN                                               |
| Das Los  | Besser<br>präsentieren:<br>Hier ist der<br>Mauszeiger! 135                               | Das Lösungs-Video #096: Besser präsentieren - hier ist der<br>Mauszeiger!<br>Markus Hahner - 172 Aufrufe - vor 1 Jahr<br>Wo hat der Referent jetzt schon wieder hin geklickt? Was meint er mit "hier beim Mauszeiger"? Damit beim<br>(Online-)Präsentieren alle problemlos folgen können, lässt sich die Mauszeiger-Positi                       |
| Das Lós  | Erneut erinnern?<br>Mehr Übersicht<br>im Posteingang!<br>1:35                            | Das Lösungs-Video #022: Erneut erinnern? Mehr Übersicht im<br>Oultook-Posteingang!<br>Markus Hahner - 140 Aufrufe - vor 1 Jahr<br>Kein Überblick im Posteingang? Gerade keine Zeit, auf alle eingehenden Nachrichten zu reagieren? Kai Schneider<br>und Markus Hahner kennen einen Trick, wie in der Outlook Web App eingehende E                |
| Das Lou. | Nervige Rahmen                                                                           | Das Lösungs-Video #024: Nervige Rahmen in Word? So gehen sie<br>wieder weg!<br>Mehre Hahmer - 197 Aufrife - vor 1. Jahr                                                                                                    |

### Ressourcen Seite 58

| Des Lawrege Webe                                                                                             | Das Lösungs-Video #024: Nervige Rahmen in Word? So gehen sie                                                                                                    |
|----------------------------------------------------------------------------------------------------|----------------------------------------------------------------------------------------------------|
| Nervige Rahmen                                                                                               | wieder weg!                                                                                                    |
| in Word?                                                                                                    | Markus Hahner + 197 Aufrufe + vor 1 Jahr                                                                                                    |
| So gehen sie                                                                                                 | Warum ist den plötzlich alles so sonderbar eingerahmt? Obwohl nirgends eine Tabelle genutzt wird! Auf dem                                                                                                    |
| wieder weg! 202                                                                                              | Ausdruck ist zwar alles ok, beim Textbearbeiten stört das aber gewaltig. Wie die                                                                                                    |
| De Lawred Video                                                                                              | Das Lösungs-Video #020: Aufgaben im Microsoft Planner ganz                                                                                                    |
| Aufgaben im                                                                                                  | einfach kopieren                                                                                                    |
| Planner ganz                                                                                                 | Markus Hahner • 113 Aufrufe • vor 1 Jahr                                                                                                    |
| einfach kopieren                                                                                             | Eine neue Aufgabe hat den gleichen Aufbau wie ein bestehende – warum alles nochmals erfassen? Wie sich eine                                                                                                    |
| 123                                                                                                    | Aufgabe im Handumdrehen kopieren lässt, zeigen Kal Schneider und Markus Hahner                                                                                                    |
| Das Läuvige Video<br>In Microsoft Teams<br>integrierte<br>Notizbücher etc. in<br>eigenem Fenster<br>anzeigen | Das Lösungs-Video #087: In Microsoft Teams integrierte Notizbücher<br>etc. in eigenem Fenster anzeigen<br>Markus Hahner - 108 Aufrufe - vor 1 Jahr<br>Warum erscheint bei Teams alles in einem Fenster und ich muss umständlich hin und her blättern? Bei Excel,<br>PowerPoint oder Word öffnet doch auch jede Datei in einem eigenen Fenster. Kai                |
| WORD für iPad #i01<br>Installation,<br>Aktivierung und<br>erster Start                                       | Word für iPad: Installation, Aktivierung und erster Start • Für iPad-<br>Word v 1.0.1 • Markus Hahner®<br>Markus Hahner • 11.417 Aufrufe • vor 7 Jahren<br>Wenn ich schon einen Office 365-Account besitze, wie kann ich dann Word, Excel und PowerPoint auf dem iPad<br>in einer Vollversion nutzen? Wie installiere und aktiviere ich Office fürs iPad richtig? |
| Die Lösunge Vieles                                                                                           | Das Lösungs-Video #257: Gemeinsamen Ordner mit OneDrive                                                                                                    |
| Gemeinsamen                                                                                                  | einrichten                                                                                                    |
| Ordner mit                                                                                                   | Markus Hahner • 77 Aufrufe • vor 3 Wochen                                                                                                    |
| OneDrive                                                                                                    | Wie lässt sich ein Ordner auf der eigenen Festplatte für den gemeinsamen Datenaustausch einrichten? Die                                                                                                    |
| einrichten 203                                                                                               | Teilen-Funktion im Zusammenspiel mit dem OneDrive-Client macht es möglich. Markus                                                                                                    |
| Dis Läsings Weles                                                                                            | Das Lösungs-Video #163: Eingebettete Excel-Tabelle erzeugt in Word                                                                                                    |
| Eingebettete Excel-                                                                                          | ein eigenes Fenster?                                                                                                    |
| Tabelle erzeugt in                                                                                           | Markus Hahner + 125 Aufrufe + vor 7 Monaten                                                                                                    |
| Word ein eigenes                                                                                             | Wird in einem Word-Dokument eine Excel-Tabelle eingebettet, tauscht Word beim Bearbeiten der Tabelle einfach                                                                                                    |
| Fenster ? 2:14                                                                                               | das Menüband aus und es erscheinen dort alle Excel-Funktionen. Zurück zu Word                                                                                                    |
| Das Läwings-Wides<br>Kürzel automatisch<br>ersetzen: Fehler bei der<br>AutoKorrektur<br>vermeiden!<br>2228   | Das Lösungs-Video #207: Kürzel automatisch ersetzen – Fehler bei<br>der AutoKorrektur vermeiden!<br>Markus Hahner + 133 Aufrufe + vor 4 Monaten<br>Ständig lange Wörter oder Fachbegriffe eingeben und sich dabei auch noch vertippen? Viel zu umständlich, wie<br>Kal Schneider und Markus Hahner meinen. Sie zeigen, wie die Office-Programme                   |
| Die Läunge Video                                                                                             | Das Lösungs-Video #034: Hässliche Lücken beim Blocksatz? Nie                                                                                                    |
| Hässliche Lücken                                                                                             | wieder!                                                                                                    |
| bei Blocksatz in                                                                                             | Markus Hahner • 1921 Aufrufe • vor 1 Jahr                                                                                                    |
| Word? Nie wieder!                                                                                            | Warum gibt es beim Arbeiten im Blocksatz in Word immer so hässlich breite Lücken, wenn für einen                                                                                                    |
| 218                                                                                                    | Zeilenwechsel die Tastenkombination Umschalt + Eingabe gedrückt wird? Die Zeile soll doch                                                                                                    |
| Vetaan<br>Ge<br>Pas                                                                                          | Das Lösungs-Video - 2021<br>Markus Hahner<br>Das Lösungs-Video: Adventskalender 2021 – Verlosung der Preise + 1:42<br>Das Lösungs-Video #254: Snagit-Bibliotheken – jetzt auf allen Geräten synchron + 3:06<br>KOMPLETTE PLAYLIST ANSEHEN                                                                                                    |
| Dat Usunge Wele                                                                                              | Das Lösungs-Video #123: Excel – Benutzerdefinierte Listen auf                                                                                                    |
| Excel:                                                                                                    | andere PCs übertragen                                                                                                    |
| Benutzerdefinierte                                                                                           | Markus Hahner - 158 Aufrufe - vor 10 Monaten                                                                                                    |
| Listen auf andere                                                                                            | Die in Excel vorhandenen Listen für Wochentage oder Monate sind äußerst praktisch: Einfach den ersten Eintrag                                                                                                    |
| PCs übertragen 252                                                                                           | eingeben, in der Zelle auf das Ausfüllkästchen klicken und bei gedrückter                                                                                                    |
| Des Udenge Video                                                                                             | Das Lösungs-Video #225: Gruppenformulare in Forms von einer                                                                                                    |
| Gruppenformulare                                                                                             | Gruppe in eine andere kopieren                                                                                                    |
| in Forms von einer                                                                                           | Markus Hahner - 98 Aufrufe - vor 2 Monaten                                                                                                    |
| Gruppe in eine                                                                                               | Leider bietet Forms standardmäßig keine Möglichkeit, ein Gruppenformular direkt von einer Gruppe in eine                                                                                                    |
| andere kopieren 1:51                                                                                         | andere Gruppe zu kopieren. Wie es über den Zwischenschritt mit den eigenen Formularen                                                                                                    |
| Das Lineuros-Video                                                                                           | Des Läsungs Vides #225: Cruppenformulars in Farma van ainer                                                                                                    |

| #225    | andere kopieren 1:51                                                             | andere Gruppe zu kopieren. Wie es über den Zwischenschritt mit den eigenen Formularen                                                                                                    |
|---------|----------------------------------------------------------------------------------|----------------------------------------------------------------------------------------------------|
| Das Los | Gruppenformulare<br>in Forms von einer<br>Gruppe in eine<br>andere kopieren 1:51 | Das Lösungs-Video #225: Gruppenformulare in Forms von einer<br>Gruppe in eine andere kopieren<br>Markus Hahner - 98 Aufrufe - vor 2 Monaten<br>Leider bietet Forms standardmäßig keine Möglichkeit, ein Gruppenformular direkt von einer Gruppe in eine<br>andere Gruppe zu kopieren. Wie es über den Zwischenschritt mit den eigenen Formularen        |
| Das Los | Keinen Ärger<br>mehr mit<br>verbundenen<br>Zellen in Excel                       | Das Lösungs-Video #038: Keinen Ärger mehr mit verbundenen Zellen<br>in Excel<br>Markus Hahner - 1008 Aufrufe - vor 1 Jahr<br>Verbundene Zellen in Excel? Sorgen nicht nur beim Markieren von Spalten für viel Ärger, da dann nie der<br>gewünschte Bereich markiert wird. Was tun? Dominik Petri und Markus Hahner zeigen,                              |
| Des Los | Text und Bilder<br>sind in Word<br>abgeschnitten?<br>Der Absatz ist sch 207      | Das Lösungs-Video #027: Text und Bilder sind abgeschnitten? Der<br>Absatz ist schuld!<br>Markus Hahner - 456 Aufrufe - vor 1 Jahr<br>Obwohl nur die Schriftgröße für einen Titel vergrößert wurde, wird der Text jetzt plötzlich oben abgeschnitten und<br>ist kaum zu lesen. Und Bilder? Die erscheinen teilweise erst gar nicht                       |
| Das Los | OneDrive-Status-<br>symbole bei lokal<br>synchronisierten<br>Dateien versteher   | Das Lösungs-Video #188: OneDrive-Statussymbole bei lokal<br>synchronisierten Dateien verstehen<br>Markus Hahner - 119 Aufrufe - vor 5 Monaten<br>Damit stets aktuelle Kopien der Daten aus OneDrive, Teams oder SharePoint lokal zur Verfügung stehen (auch<br>wenn mal kein Internet vorhanden ist), lassen sie sich synchronisieren. Welche Sync-Modi |
| Das Los | So klappt der<br>Einsatz von<br>Frame-Vorlagen                                   | Das Lösungs-Video #056: So klappt der Einsatz von Teams-Vorlagen<br>Markus Hahner • 79 Aufrufe • vor 1 Jahr<br>Die Teams-Vorlage ist erfolgreich eingerichtet (siehe Lösungsvideo #054) – und Jetzt? Wie sich ein neues, fix und<br>fertig vorbereitetes Team auf Grundlage der Vorlage im Handumdrehen anlegen                                         |

#### cite (APA7)

- **99** Brandao, P. R., & Algarvio, D. P. (2020). Connectivism, Information Technologies and Distance Learning. *Connectivism, Information Technologies and Distance Learning*, *8*, 02.
- Brandao, P. R., & Algarvio, D. P. (2020). Connectivism, Information Technologies and Distance Learning. *Connectivism, Information Technologies and Distance Learning*, 8, 02.
- Dernen lernen! (2018, Juni 4). publishingblog.ch. <u>https://publishingblog.ch/lernen-lernen/</u>
- 99 Oddone, K., Hughes, H., & Lupton, M. (2019). Teachers as connected professionals: A model to support professional learning through personal learning networks. *International Review of Research in Open and Distributed Learning*, 20(3).
- 99 Synthetisieren (Neues/eigenes alleine/mit anderen entstehe lassen)

Verlinken (Netzstruktur) Kommentieren Co-Editieren

- Xu, X., Chan, F. M., & Yilin, S. (2020). Personal learning environment: an experience with ESP teacher training. *Interactive Learning Environments*, 28(6), 779-794.
- 22 Xu, X., Chan, F. M., & Yilin, S. (2020). Personal learning environment: an experience with ESP teacher training. *Interactive Learning Environments*, 28(6), 779-794.